# INSTRUKTIONER FOR INSTALLATION, DRIFT OG VEDLIGE-HOLDELSE

# KESSEL Fedtudskiller EasyClean freeMix, Auto Mix, Mix & Pump, Auto Mix & Pump - ovali NS 2, 4, 7, 10, 15, 20, 25, 30, 35, 40, 50 og 60for opstilling i frostfri rum

 Produktfordele

 • i henhold til DIN 4040

 • i henhold til DIN 4040

 • 100 % resistent mod aggressive fedtsyrer

 • 00 % resistent mod aggressive fedtsyrer

 • Nem drift

 • Opgradering til alle versioner mulig

 • 20 års garanti for tanke

| Installation<br>for systemet er udført a | ☐ Idriftsættelse<br>af vores specialfirma: | ☐ Instruktiv briefing |                          | hold for toboicto andrinate |
|------------------------------------------|--------------------------------------------|-----------------------|--------------------------|-----------------------------|
| Navn/underskrift                         | Dato                                       | Ву                    | Stempel for specialfirma | Mod forho                   |
|                                          |                                            |                       |                          |                             |

# **IK**; KESSEL

| 1     | Indledning                                                            | 4    |
|-------|-----------------------------------------------------------------------|------|
| 1.1   | Produktbeskrivelse, generelt                                          | .4   |
| 1.2   | Anvendelse                                                            | .4   |
| 1.3   | Systemtyper                                                           | 5    |
| 1.4   | Oversigt over produktnumre                                            | 5    |
| 1.5   | Typeskilt                                                             | 6    |
| 1.6   | Levering                                                              | .7   |
| 1.7   | Generel information om disse drifts- og vedligeholdelsesinstruktioner | 7    |
| 1.8   | Monteringer og funktionelle egenskaber                                | 8    |
| 1.9   | Illustrationer og dimensioner                                         | 9    |
| 1.9.1 | Illustration systemtyper - C                                          | . 10 |
| 1.9.2 | Illustration systemtyper - D                                          | . 11 |
| 1.9.3 | Illustration systemtyper - E                                          | .12  |
| 1.9.4 | Illustration systemtyper - F                                          | .13  |
| 1.9.5 | Kontrolenhed                                                          | . 14 |
| 2     | Sikkerhed                                                             | 16   |
| 2.1   | Tilsigtet anvendelse                                                  | . 16 |
| 2.2   | Personalevalg og kvalificering                                        | . 16 |
| 2.3   | Organisatoriske sikkerhedsforanstaltninger                            | . 16 |
| 2.4   | Farer der udgår fra produktet                                         | . 17 |
| 2.4.1 | Risiko ved elektrisk strøm og kabler                                  | . 17 |
| 2.4.2 | Risici forårsaget ved varmeudvikling i pumpe(r)                       | .17  |
| 2.4.3 | Fare for glidning ved udtømning af systemet                           | .17  |
| 2.4.4 | Risiko for infektion ved kontakt med spildevand                       | . 17 |
| 3     | Installation                                                          | 18   |
| 3.1   | Anbefalinger for opstillingssted / drift                              | . 18 |
| 3.2   | Opsætning / installation af fedtudskillersystem                       | .18  |
| 3.2.1 | Montering af indløb og udløb                                          | .19  |
| 3.2.2 | Montering eller demontering af pumpe                                  | . 19 |
| 3.2.3 | Montering af påfyldningsindløb                                        | .20  |
| 3.2.4 | Monter skrueventil - E                                                | .20  |
| 3.2.5 | Monter magnetventiler - F                                             | 20   |
| 3.2.6 | Monter SonicControl sensor (option) - F                               | .21  |
| 3.2.7 | Montering af fjernbetjening - F                                       | .22  |
| 3.3   | Montering og initialisering af kontrolenhed                           | .22  |
| 3.3.1 | Kontrolenhed for systemtype D                                         | .22  |
| 3.3.2 | kontrolenhed for systemtype E                                         | 26   |
| 3.3.3 | kontrolenhed for systemtype F                                         | .28  |

| 3.4   | Initial fyldning og tryktest                          | . 32 |
|-------|-------------------------------------------------------|------|
| 3.4.1 | Funktionscheck system type C                          | . 32 |
| 3.4.2 | Funktionscheck system type D                          | . 33 |
| 3.4.3 | Funktionscheck system type E                          | . 34 |
| 3.4.4 | Funktionscheck system type F                          | . 34 |
| 4     | Drift                                                 | 36   |
| 4.1   | Start af system type C                                | . 36 |
| 4.2   | Start af system type D                                | . 36 |
| 4.3   | Start af system type E                                | . 37 |
| 4.4   | Start af system type F                                | . 37 |
| 5     | Udførelse af tømning                                  | 38   |
| 5.1   | Tømning systemtype - C                                | . 39 |
| 5.2   | Tømning systemtype - D                                | . 40 |
| 5.3   | Tømning systemtype - E                                | . 41 |
| 5.4   | Tømning systemtype - F                                | . 43 |
| 6     | Indstillinger, driftsmenu                             | 47   |
| 6.1   | Systemtype D                                          | . 47 |
| 6.2   | Systemtype E                                          | . 49 |
| 6.3   | Systemtype F                                          | . 49 |
| 7     | Tekniske data                                         | 54   |
| 7.1   | Forbetingelser / basis for beregning                  | . 54 |
| 7.2   | Generelle tekniske data / tilslutningsværdier         | . 54 |
| 7.3   | Momenter                                              | . 55 |
| 7.4   | Tilslutninger                                         | . 55 |
| 8     | Vedligeholdelse                                       | 56   |
| 8.1   | Vedligeholdelsesintervaller                           | . 56 |
| 8.2   | Udførelse af vedligeholdelse af SonicControl (option) | . 56 |
| 8.3   | Reparer hvis pumpe er defekt                          | . 56 |
| 8.4   | Fejlfinding                                           | . 57 |
| 8.5   | Rens fedtudskiller                                    | . 59 |
| 9     | Systempas / fabriksgodkendelse                        | 60   |
| 10    | Generel inspektion / vedligeholdelseskrav             | 61   |
| 12    | Declaration of Conformity                             | 63   |

Kære kunde,

Det glæder os at du har valgt et af vores produkter. Vi er sikre på at det vil leve fuldt op til dine krav.

Denne instruktions-, drifts-, og vedligeholdelsesinstruktion indeholder vigtige information der skal observeres under installation, montering, drift, vedligeholdelse og reparation. Inden udførelsen af ethvert arbejde på systemet, skal operatøren og det ansvarlige specialpersonale have læst og observeret denne instruktion omhyggeligt. Vi ønsker dig en tilfredsstillende installation.

I forsøget på at holde vores kvalitetsstandard så høj som mulig, er vi naturligvis afhængig af din hjælp. Fortæl os venligst hvilke forbedringer vi kunne foretage på vores produkt.

Har du nogen spørgsmål? Vi ser frem til at høre fra dig.

### 1.1 Produktbeskrivelse, generelt

Fedtudskiller separerer fedt, olie og slam fra spildevandet. Fedtudskillersystemet er designet i henhold til EN 1825. Affald kan udtrækkes på ethvert tidspunkt uden afbrydelse af driften. Afhængig af modellen, er fedtudskilleren udstyret med en elektrisk styring og pumpe samt diverse styreventiler. Et inspektionsvindue tillader kontrol af fedtmængden der er indsamlet i systemets tank.

### 1.2 Anvendelse

Animalske og vegetabilske olier og fedt må ikke udledes i spildevand og grundvand, da de kan medføre indsnævring af tilslutninger og blokeringer i afledningsrør når de størkner. Herudover produceres fedtsyrer efter en kort nedbrydningstid, og medføre lugtgener og korroderede rør og konstruktive elementer i afløbsystemet. De faste fedtlag på vandets overflade hindrer også den nødvendige iltforsyning for vandlag og spildevandsanlæg.

DIN 1986 Part 1 kræver at skadelige substanser opfanges. Derfor skal der planlægges fedtudskillersystemer i henhold til DIN 4040 eller prEN 1825, og bortskaffelse skal ske korrekt.

1.3 Systemtyper

CDEF

### Fedtudskillersystemet er fremstillet i disse versioner:

| Systemtype<br>(kode for installation) | Systembetegnelse                     | kontrolenhedstype | Direkte tømningsrør | Påfyldningsindløb | inspektionsvindue | Fjernbetjening** | 2 magnetventiler | Tovejs ventil, manuel | Tovejs ventil, elektrisk |
|---------------------------------------|--------------------------------------|-------------------|---------------------|-------------------|-------------------|------------------|------------------|-----------------------|--------------------------|
| С                                     | Fedtudskiller Mix - oval             | -                 | х                   | х                 | x*                |                  |                  |                       |                          |
| D                                     | Fedtudskiller Auto Mix - oval        | "Auto Mix"        | х                   | х                 | х                 | X*               | х                |                       |                          |
| Е                                     | Fedtudskiller Mix & Pump - oval      | "Mix & Pump"      | х                   | х                 | х                 | X*               |                  | х                     |                          |
| F                                     | Fedtudskiller Auto Mix & Pump - oval | "Auto Mix & Pump" | х                   | х                 | х                 | Х*               | х                |                       | х                        |
| * Option                              |                                      |                   |                     |                   |                   |                  |                  |                       |                          |

\*\* Kablet fjernbetjening

### 1.4 Oversigt over produktnumre

| Nominel dimension | С           | D            | E            | F            |
|-------------------|-------------|--------------|--------------|--------------|
| 2                 | 93002.04/DS | 93002.04/MS  | 93002.04/DSP | 93002.04/PVS |
| 4                 | 93004.04/DS | 93004.04/MS  | 93004.04/DSP | 93004.04/PVS |
| 7                 | 93007.04/DS | 93007.04/MS  | 93007.04/DSP | 93007.04/PVS |
| 10                | 93010.04/DS | 93010.04/MS  | 93010.04/DSP | 93010.04/PVS |
| 15                | 93015.01/DS | 93015.01/MS  | 93015.01/DSP | 93015.01/PVS |
| 20                | 93020.01/DS | 93020.01/MS  | 93020.01/DSP | 93020.01/PVS |
| 25                | 93025.01/DS | 93025.01/MS  | 93025.01/DSP | 93025.01/PVS |
| 30                | 93030.01/DS | 93030.01/MS  | 93030.01/DSP | 93030.01/PVS |
| 35                | 93035.01/DS | 93035.01/DSP | 93035.01/MS  | 93035.01/PVS |
| 40                | 93040.01/DS | 93040.01/DSP | 93040.01/MS  | 93040.01/PVS |
| 50                | 93050.01/DS | 93050.01/DSP | 93050.01/MS  | 93050.01/PVS |
| 60                | 93060.01/DS | 93060.01/DSP | 93060.01/MS  | 93060.01/PVS |

### 1.5 Typeskilt

### Information om typeskilt på fedtudskillersystem

- 10 Serienummer
- 52 Materialebeskrivelse
- 53 Materialenummer
- 55 Standard
- 56 Fritekst / Forklaring
- 57 Fritekst / Forklaring
- 58 Fritekst / Forklaring
- 59 Fritekst / Forklaring
- 75 Fritekst / Forklaring
- 76 Materiale
- 77 Godkendelse
- 78 Bruttovægt
- 79 Produktionsdato
- 80 Ordrenummer

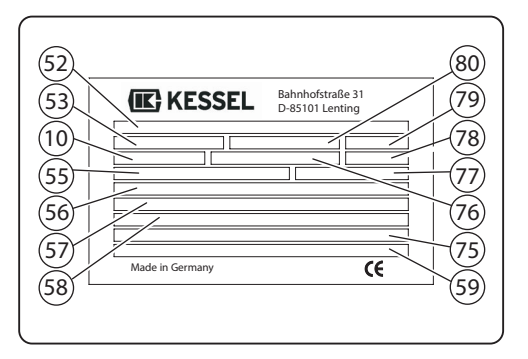

Fig. [1]

### Information om typeskilt på kontrolenhed

- 1 Navn på kontrolenhed
- 2 Materialenummer på kontrolenhed
- 3 Tilslutningsspænding og tilslutningsfrekvens
- 4 Strømforbrugsomfang
- 5 Beskyttelsesklasse (IP)
- 6 Serienummer på kontrolenhed
- 7 Reservedelsnummer på kontrolenhed
- 8 Fareskilt (elekt. kontrolenhed)
- 9 Beskyttelsesklasse I jordbeskyttelse
- 10 CE-mærkning
- 11 Farligt affald elektrisk enhed må ikke bortskaffes som husholdningsaffald
- 12 Hardware revisionsstatus

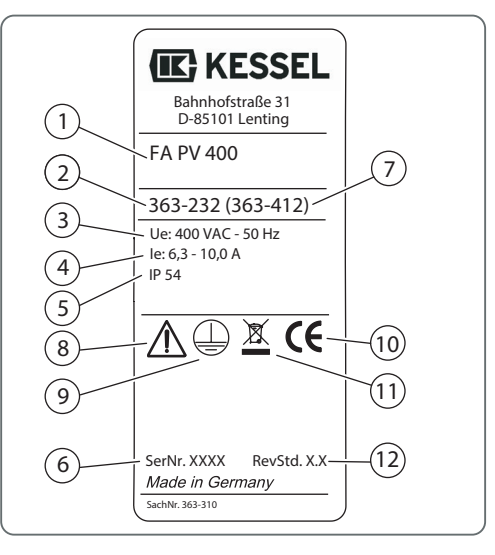

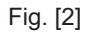

### 1.6 Levering

- Fedtudskillersyst(se 1.8 Monteringer og funktionelle egenskaber på side 8)
- Drifts- og vedligeholdelsesinstruktioner
- Magnetventiler (bortset fra system type C "Mix" variant)
- 1.7 Generel information om disse drifts- og vedligeholdelsesinstruktioner

Anvendte symboler og taster

- <1> Reference i teksten til en tast i en illustration
- [2] Reference til en illustration (figur)
- Arbejdstrin
- 3. Arbejdstrin i nummeret orden
- Liste

Kursiv Kursiv: Reference til et afsnit / emne i styremenuen

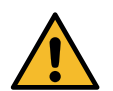

**FORSIGTIG**: Advarer mod farer for personer og materiel. Manglende observering kan medføre alvorlig kvæstelse og tingskade.

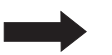

BEMÆRK: Teknisk information eller instruktioner der skal observeres specielt.

For at undgå at læsningen af beskrivelserne af drift af kontrolenhed bliver for besværlige at læse, beskrives ingen menu hvis denne kan anses som standard og selvforklarende.

Hvis, for eksempel, et afsnit som *Vedligeholdelse* skal vælges, forklarer manualen ikke Tryk på markør => Vælg menu *Vedligeholdelse* => Tryk OK tast I stedet angives blot "Vælg*Vedligeholdelse*"

1.8 Monteringer og funktionelle egenskaber

### Illustration viser system type F

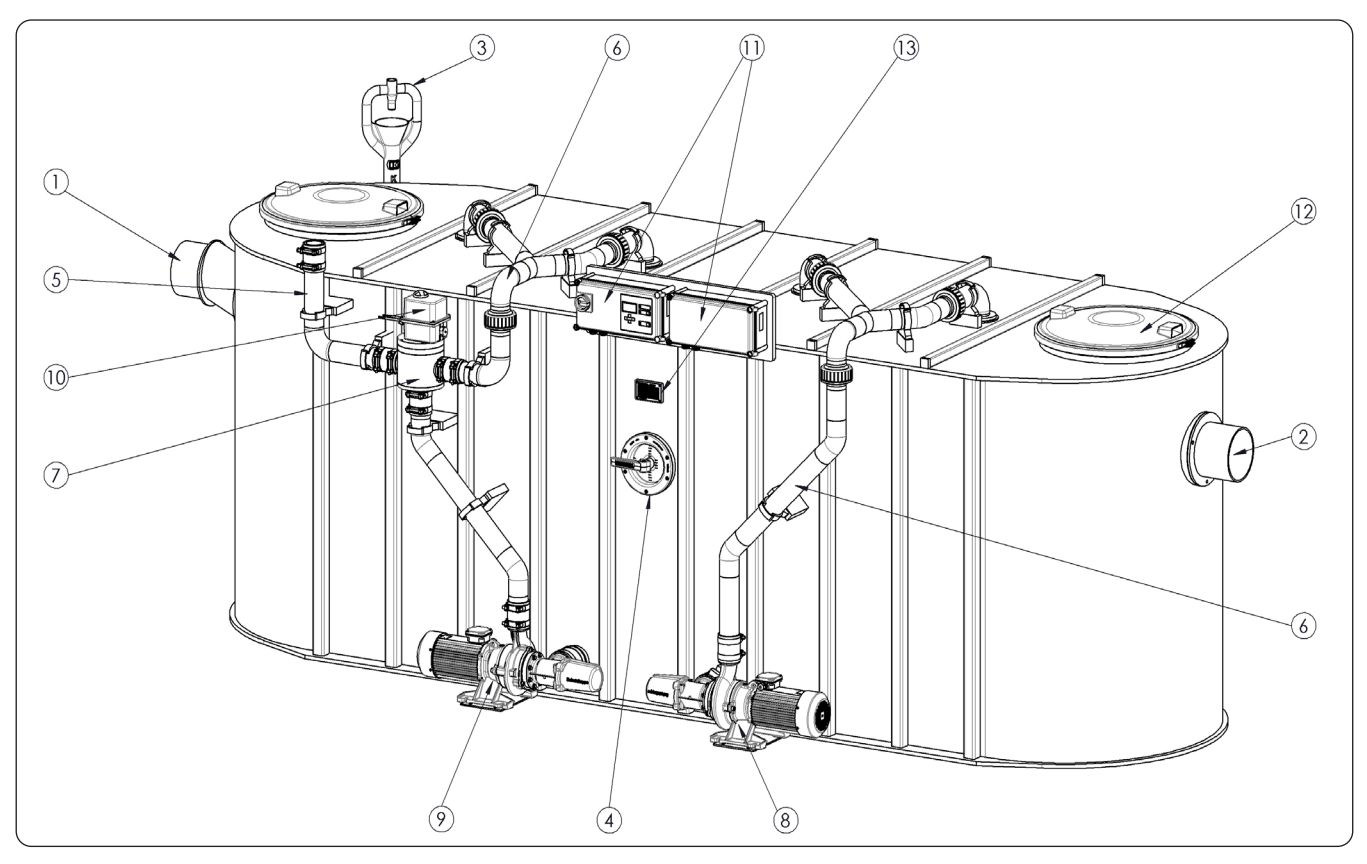

Fig. [3]

- 1 Indløb
- 2 Udløb
- 3 Påfyldningsindløb
- 4 inspektionsvindue
- 5 Direkte tømningsrør
- 6 Trykrør
- 7 Omskifterventil
- 8 Pumpe (rengøring og formaling)\*
- 9 Pumpe (bortskaffelse)
- 10 Aktuatorventil omskifterventil (system type F)
- 11 Kontrolenhed (system type D E F)
- 12 Inspektionsdæksel
- 13 Typeskilt

\* Der er kun en pumpe med nominelle dimensioner 2, 4, 7, 10 og 15. Den renser, formaler og bortskaffer.

### 1.9 Illustrationer og dimensioner

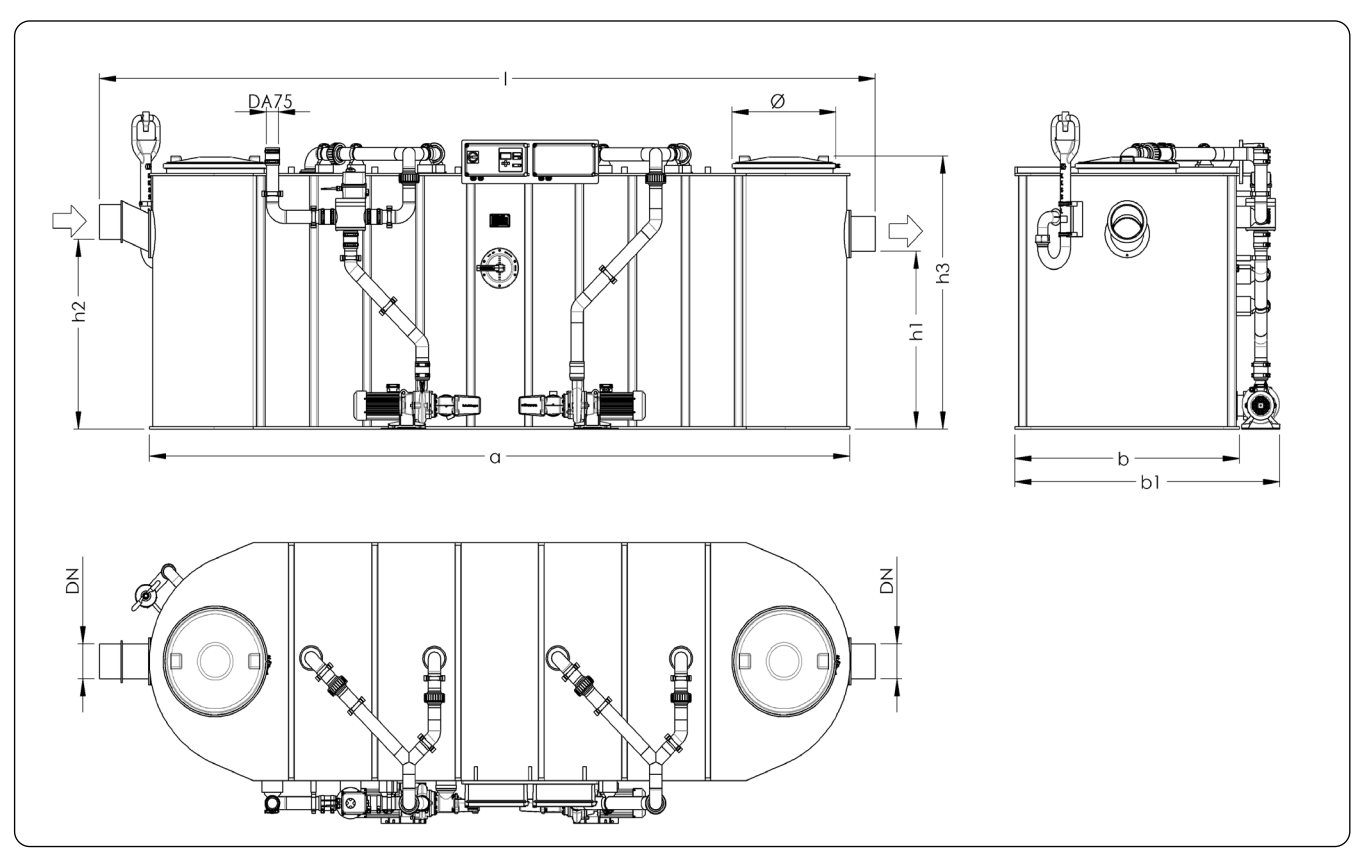

| Nominel dimension | DN  | OD  | Dæksel diameter | а    | Installation I | Installation b | b1   | h1   | h2   | h3   | Slamtank | Spildevandsindhold<br>udskiller | Fedtudskiller | Total volumen |
|-------------------|-----|-----|-----------------|------|----------------|----------------|------|------|------|------|----------|---------------------------------|---------------|---------------|
| NS 2              | 100 | 110 | 454             | 1100 | 1250           | 785            | 1055 | 930  | 1000 | 1310 | 200 I    | 210 I                           | 110 I         | 410 I         |
| NS 4              | 100 | 110 | 454             | 1560 | 1810           | 785            | 1055 | 930  | 1000 | 1310 | 400 I    | 350 I                           | 180 I         | 750 I         |
| NS 7              | 150 | 160 | 630             | 1600 | 1850           | 1020           | 1290 | 1130 | 1200 | 1560 | 700 I    | 570 I                           | 300 I         | 1270 I        |
| NS 10             | 150 | 160 | 630             | 2500 | 2700           | 1020           | 1290 | 1130 | 1200 | 1560 | 1000 I   | 790 I                           | 420 I         | 1790 I        |
| NS 15             | 200 | 200 | 630             | 3300 | 3560           | 1350           | 1620 | 1130 | 1200 | 1625 | 1500 I   | 1100 I                          | 600 I         | 2600 I        |
| NS 20             | 200 | 200 | 630             | 4250 | 4510           | 1350           | 1620 | 1030 | 1100 | 1525 | 2000 I   | 1370 I                          | 800 I         | 3370 I        |
| NS 25             | 200 | 200 | 630             | 4500 | 4760           | 1350           | 1620 | 1030 | 1100 | 1525 | 2500 I   | 1200 I                          | 1000 I        | 3700 I        |
| NS 30             | 250 | 250 | 630             | 4600 | 4860           | 1350           | 1620 | 1170 | 1240 | 1625 | 3000 I   | 1370 I                          | 1200 I        | 4370 I        |
| NS 35             | 250 | 250 | 630             | 6000 | 6480           | 1500           | 1770 | 1130 | 1200 | 1662 | 3500 I   | 4500 I                          | 1400 I        | 8000 I        |
| NS 40             | 250 | 250 | 630             | 6200 | 6680           | 1600           | 1870 | 1130 | 1200 | 1662 | 4000 I   | 5000 I                          | 1600 I        | 9000 I        |
| NS 50             | 250 | 250 | 630             | 6200 | 6680           | 1800           | 2070 | 1350 | 1420 | 1882 | 5000 I   | 6200 I                          | 2240 I        | 11200 I       |
| NS 60             | 250 | 250 | 630             | 6200 | 6680           | 2300           | 2570 | 1350 | 1420 | 1882 | 6000 I   | 8400 I                          | 2400 I        | 14400 I       |

Bemærk: Dimensioner er gældende for alle systemtyper.

### 1.9.1 Illustration systemtyper - C

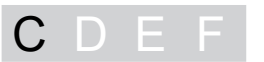

### Illustrationer af "Mix" systemtype for nominelle dimensioner 2, 4, 7, 10 og 15

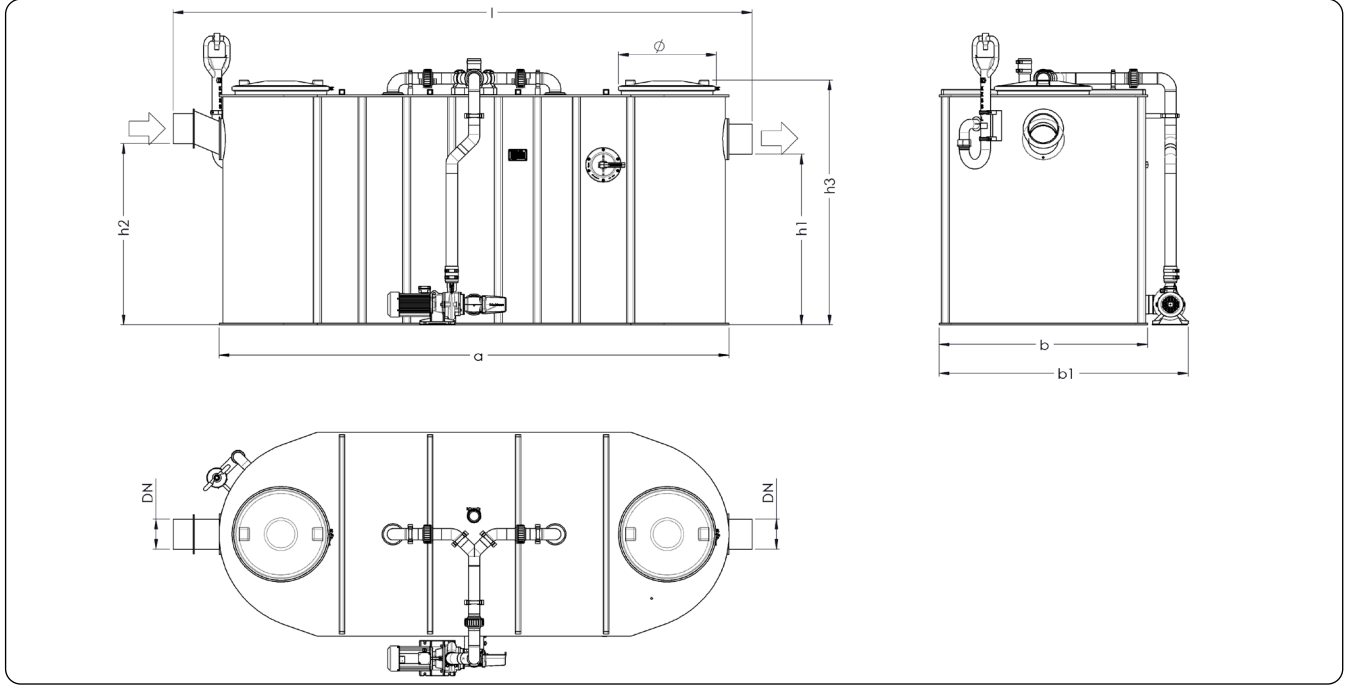

Fig. [5]

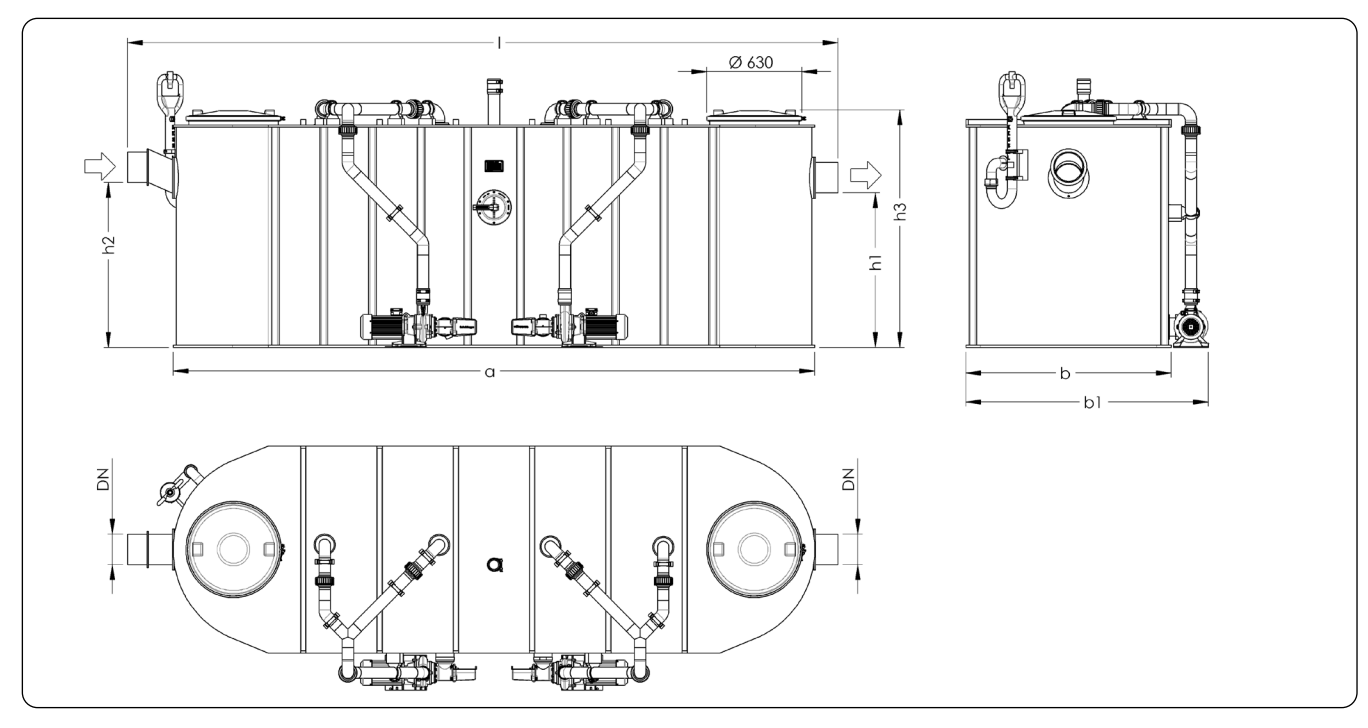

Illustrationer af "Mix" systemtype for nominelle dimensioner 20, 25, 30, 35, 40, 50 og 60

Fig. [6]

### 1.9.2 Illustration systemtyper - D

C D E F

# 

### Illustrationer af "Auto Mix" systemtype for nominelle dimensioner 2, 4, 7, 10 og 15

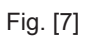

### Illustrationer af "Auto Mix" systemtype for nominelle dimensioner 20, 25, 30, 35, 40, 50 og 60

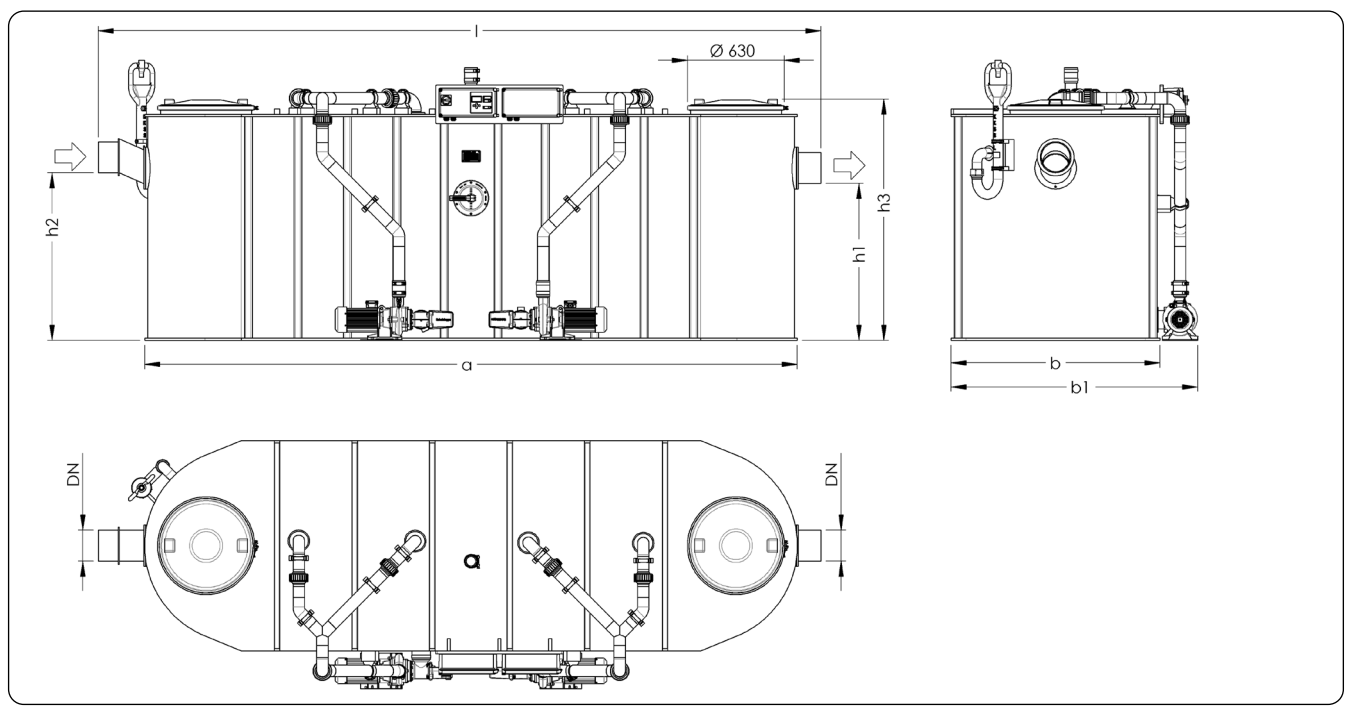

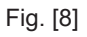

### 1.9.3 Illustration systemtyper - E

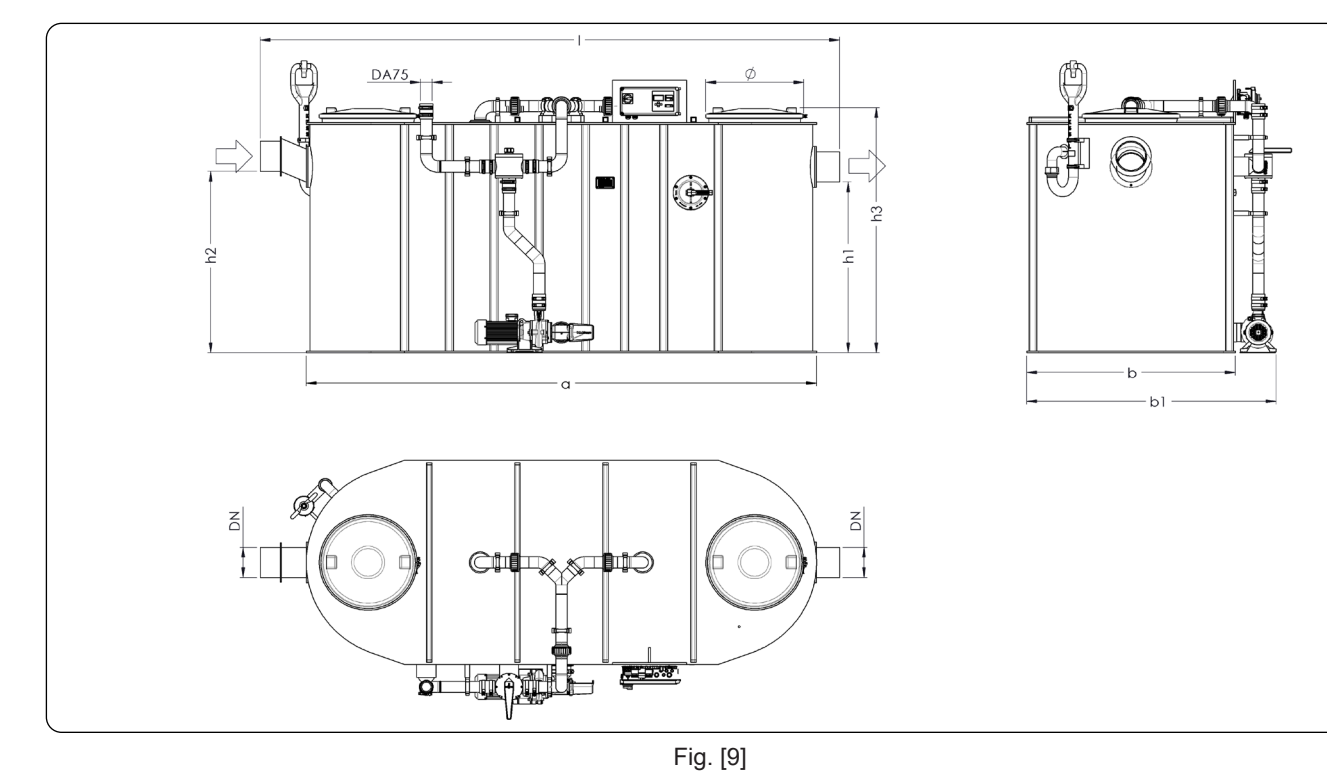

Illustrationer af "Mix & Pump" systemtype for nominelle dimensioner 20, 25, 30, 35, 40, 50 og 60

## Illustrationer af "Mix & Pump" systemtype for nominelle dimensioner 2, 4, 7, 10 og 15

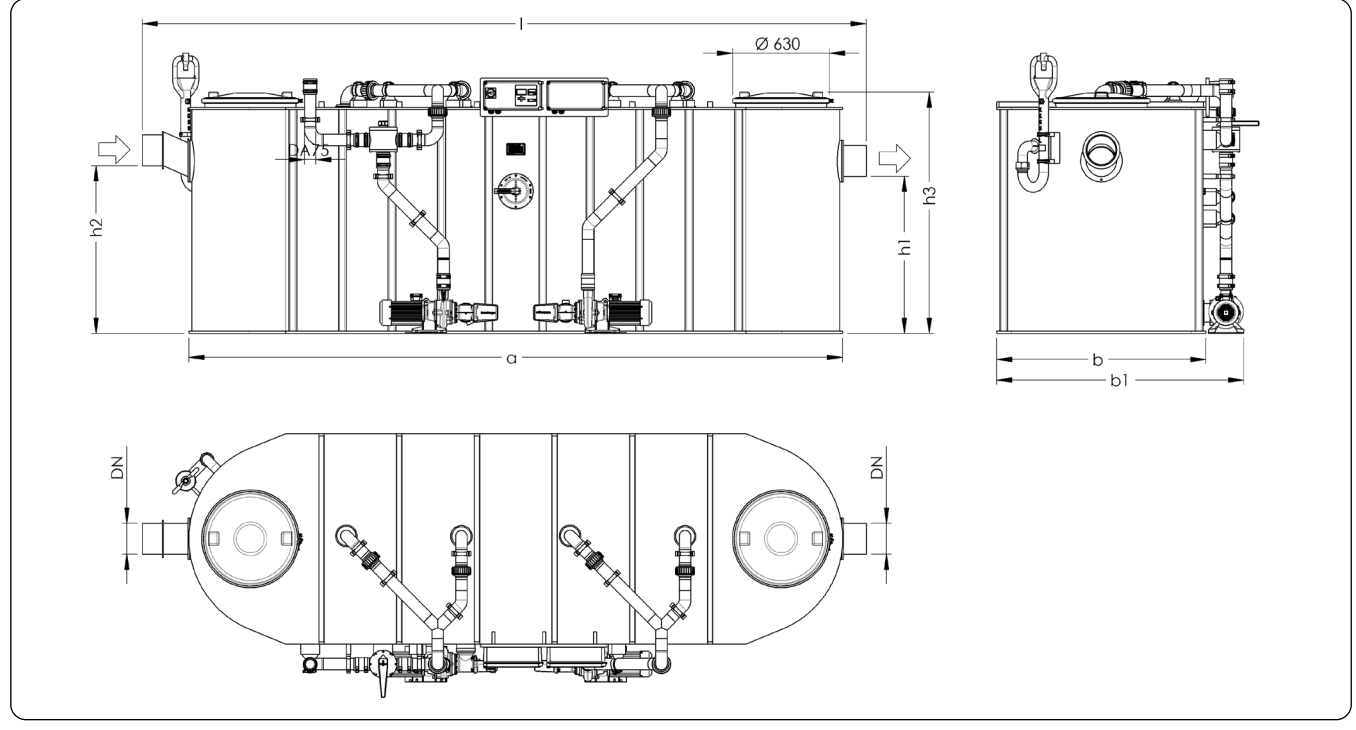

### Fig. [10]

F

### 1.9.4 Illustration systemtyper - F

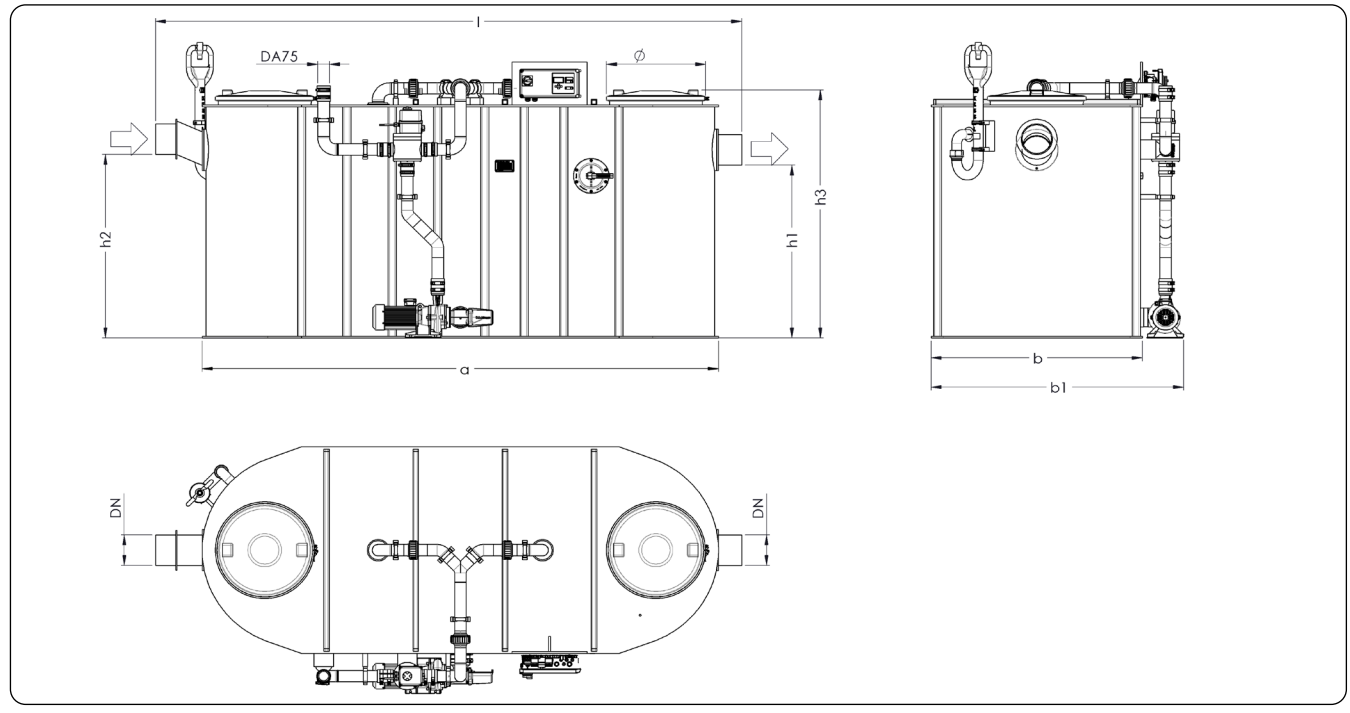

### Illustrationer af "Auto Mix & Pump" systemtype for nominelle dimensioner 2, 4, 7, 10 og 15

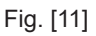

### Illustrationer af "Auto Mix & Pump" systemtype for nominelle dimensioner 20, 25, 30, 35, 40, 50 og 60

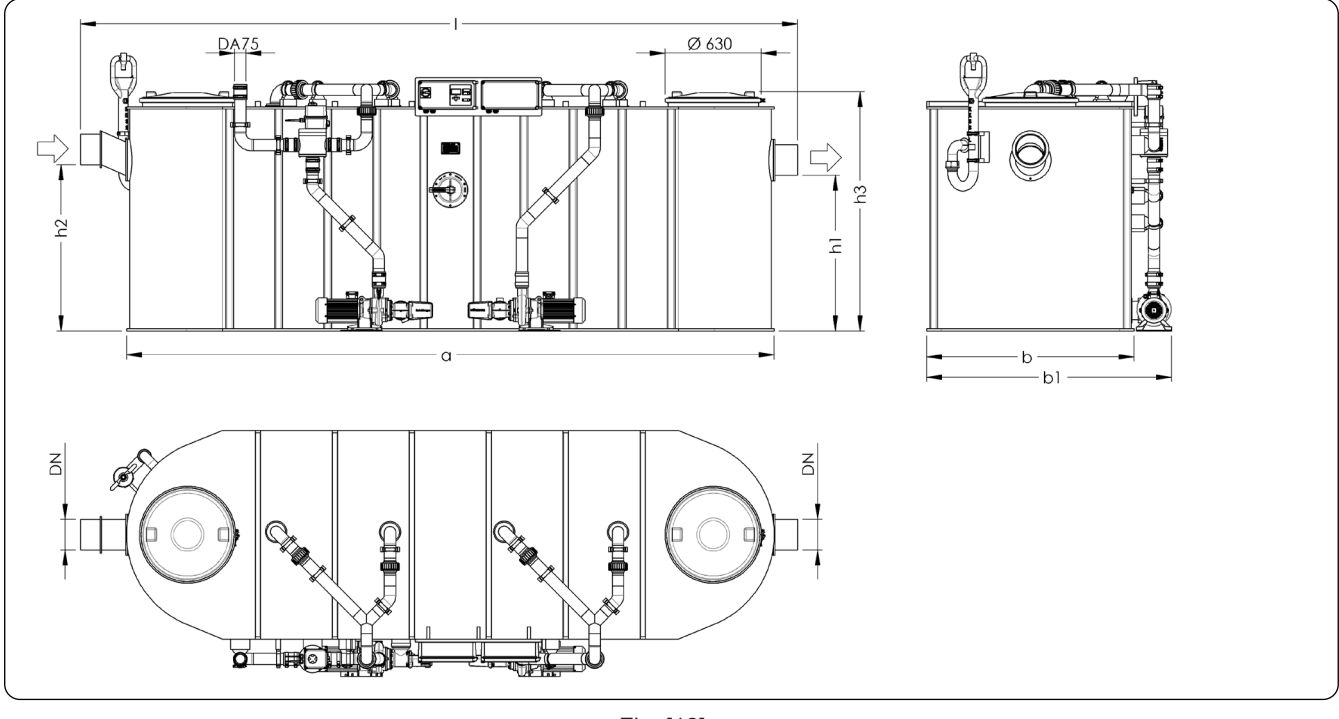

### Fig. [12]

### 1.9.5 Kontrolenhed

### 1.9.5.1 "Mix & Pump" kontrolenhed for systemtype E

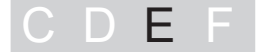

| 64 | LED          | Driftsklar                   |
|----|--------------|------------------------------|
| 69 | LED          | Alarm LED                    |
| 70 | Start / Stop | Start / Stop tømning         |
| 71 | Alarm        | Kvittering af akustisk alarm |
| 73 | LED          | Pumpedrift LED               |
|    |              |                              |

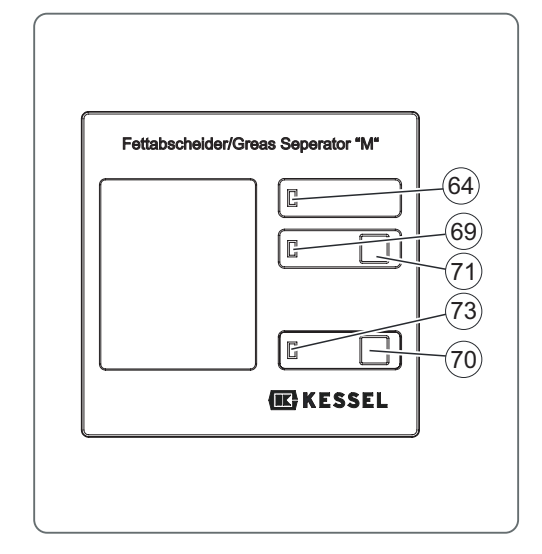

Fig. [13]

1.9.5.2 "Auto Mix & Pump" kontrolenhed for systemtype F

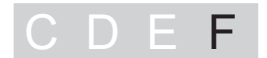

### **Generel information**

Menuen har en drifts- og en standby-funktion.

Hvis ingen taster trykkes i ca. 60 sekunder, aktiveres standby funktionen automatisk, baggrundsbelysningen på skærmen afbrydes.

### Drift, funktionstaster

| 64 | LED          | Driftsklar                               |
|----|--------------|------------------------------------------|
| 66 | Markør op    | Rulning i menuen                         |
| 67 | Markør ned   | Rulning i menuen                         |
| 68 | ESC          | Sletning af data, tilbage                |
| 69 | LED          | Alarm LED                                |
| 70 | Start / Stop | Start / Stop tømning                     |
| 71 | Alarm        | Kvittering af akustisk alarm             |
| 72 | OK           | Bekræftelse af indtastning, næste niveau |
| 73 | LED          | Pumpedrift LED                           |

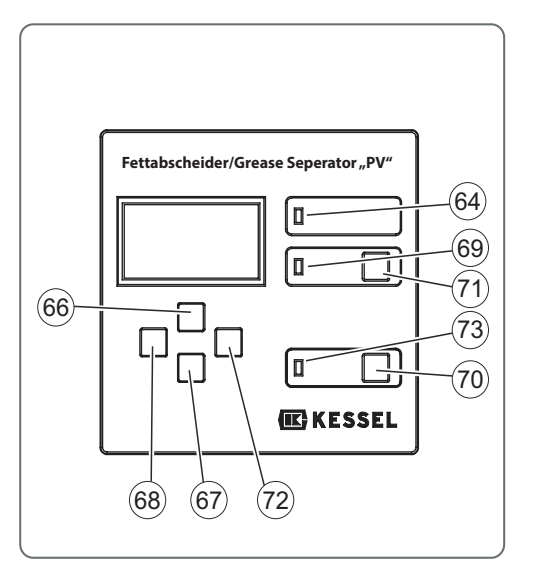

Fig. [14]

### Skærm

- 74 Nummer for menu
- 75 Navn på menu

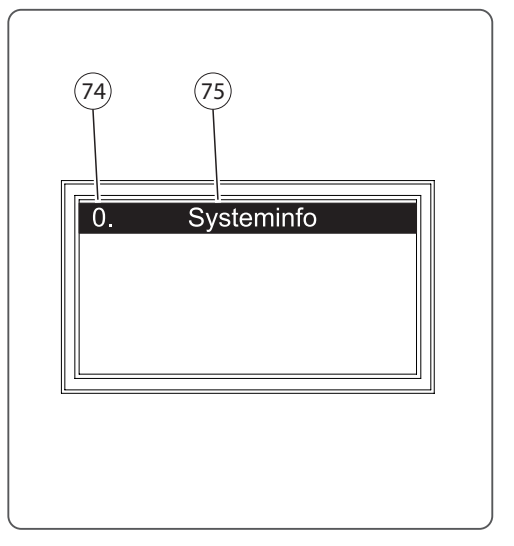

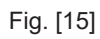

### 2 Sikkerhed

### 2.1 Tilsigtet anvendelse

Fedtudskillersystemet er udelukkende designet til filtrering af affaldsstoffer og fedt fra spildevand. Systemet må ikke benyttes i miljøer med potentiel eksplosionsfare.

Enhver

- ændring eller udvidelse
- brug af uoriginale reservedele
- uautoriseret reparation ved firmaer eller personer der ikke er godkendt af producenten

uden udtrykkelig og skriftlig godkendelse fra producenten kan medføre bortfald af garantidækningen.

Efterfølgende udvidelser af Kessel fedtudskillersystemer skal udføres af Kessel kundeservice.

### 2.2 Personalevalg og kvalificering

Personer der betjener og/eller opstiller fedtudskillersystemer skal

- være mindst 18 år gamle.
- være tilstrækkelig oplært til de respektive opgaver.
- være bekendt med og observere de relevante tekniske regler og sikkerhedsregulativer.

Ejer/bruger fastlægger de påkrævede kvalifikationer for

- driftspersonale
- vedligeholdelsespersonale
- reparationspersonale

Ejer/bruger skal sikre sig, at kun kvalificeret personale er beskæftiget med fedtudskilleren.

Kvalificeret personale er personer der, på baggrund af deres oplæring og erfaring samt deres kendskab til relevante normer, standarder og sikkerhedsregler, kan udføre de påkrævede opgaver og både genkende og undgå mulige farer.

Arbejde på elektriske komponenter må kun udføres af specielt oplært personale og under observering af gældende sikkerhedsregler.

### 2.3 Organisatoriske sikkerhedsforanstaltninger

Drifts- og vedligeholdelsesinstruktioner skal altid opbevares i nærheden af fedtudskillersystemet.

# Sikkerhed

### 2.4 Farer der udgår fra produktet

### 2.4.1 Risiko ved elektrisk strøm og kabler

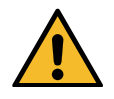

Alle strømførende dele er beskyttet mod utilsigtet kontakt samt stænkvand fra alle retninger (IP 54). Inden åbning af dæksler, propper og kabler skal de gøres spændingsfrie. Drift og monteringsarbejde må kun udføres af specialiseret personale (se 2.22.2).

Elektriske komponenter i fedtudskillersystem er ikke beskyttet mod oversvømmelse. VDE 0100 er gældende for alle elektriske arbejder på enheden. Systemet skal forsynes via fejlstrømsafbryder (RCD) med en nomineret fejlstrøm på ikke over ≤ 30mA. Kontrolenheden er strømførende og må ikke åbnes. Arbejder på elektrisk udstyr må kun udføres af kvalificeret elektriker. Udtrykket Kvalificeret elektriker er defineret i VDE 0105.

### 2.4.2 Risici forårsaget ved varmeudvikling i pumpe(r)

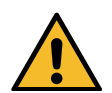

Hvis drivmotorer for pumper kører i længere tid, kan der opstå temperaturer på mere end 70°C. Der er fare for forbrænding ved berøring.

2.4.3 Fare for glidning ved udtømning af systemet.

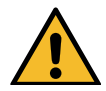

Under rengøringsarbejder kan gulvet være vødt af fedtet væske og/eller fedt. Dette medfører glidningsfare. Fjern altid omgående enhver væske og/eller fedt der er lækket, og benyt egnet fodtøj.

2.4.4 Risiko for infektion ved kontakt med spildevand.

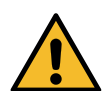

Spildevandet indeholder bakterier. Der er en risiko for infektion ved kontakt med slimhinder, øjne, sår eller ved absorbering i kroppen. Enhver kropsdel der komme ri kontakt med spildevand skal straks vaskes, og kontamineret beklædning skiftes. Benyt personlige værnemidler.

- 3.1 Anbefalinger for opstillingssted / drift
  - Rent, plant opstillingssted
  - Velventileret eller udluftet lokale med opstillingssted i niveau og med den passende kapacitet.
  - Rumtemperatur mindst 15°C.
  - Forseglet gulvbelægning med integreret afløb.
  - Tilslutninger for varmt og koldt vand.
  - Rumhøjde på mindst 60 cm. over fedtudskillersystem så inspektionsdæksler kan åbnes under rengøringsarbejder.
  - Fri arbejdsplads på mindst 1 m. foran fedtudskillersystemet.
  - Indløb med aflejringssektion på mindst 1 m. (fald 1:50). Overgang fra lokalt afløb til aflejringssektion udstyret med 2x45° bøjninger<sup>1</sup>.
  - Hvis indløbsrør er længere end 10 m. skal det udluftes separat.
  - Objekter (bestik, proptrækkere, sennepsbreve, ben m.m.) påvirker eller skader udskilningen. Vi anbefaler montering af et groft partikelfilter.
  - Hvis fedtudskillersystemet er installeret under lokalt specificerede opstuvningsniveau, skal der installeres en løftestation downstream i henhold til DIN EN 1825, med mindre lokale regler angiver andet.
- 3.2 Opsætning / installation af fedtudskillersystem

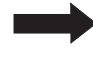

Fedtudskillersystemet er tungt når det er fyldt. Sørg for at det er anbragt på en overflade med tilstrækkelig kapacitet"Tekniske data", side 54).

Momenter for boltforbindelser er angivet i afs.7.3 på side 55. Disse skal observeres.

### Arbejdssekvenser for installation

De individuelle arbejdstrin er tildelt de respektive systemtyper (C D E F) (se afsnit 1.3 på side 5.

<sup>1)</sup> Reduktion af fare for tør opsugning af vandlåse. Mindre indgang og bevægelse af luft samt dannelse af lugte og skum i udskiller.

### 3.2.1 Montering af indløb og udløb

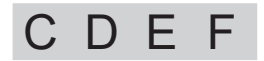

- Systemet opstilles horisontalt på et plant underlag i et frostfrit rum. Fedtudskillersystemet er tungt når det er fyldt. Sørg for at det er anbragt på en overflade med tilstrækkelig kapacitet.
- Etabler rørforbindelser til lokal installation for indløb og udløb.

### 3.2.2 Montering eller demontering af pumpe

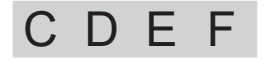

Indløbsfatning <21> er monteret på fedtudskiller.

- Anbring pumpe <24> på lydisolerende måtte <33> og tilslut til indløbsfatning <21> med spænder <37> og tilslutningsstykke <38>.
- Bolt pumpe og lydisolerende måtte til gulvet (med de medfølgende materialer).
- Den elektriske tilslutning er beskrevet med installation af kontrolenheden.

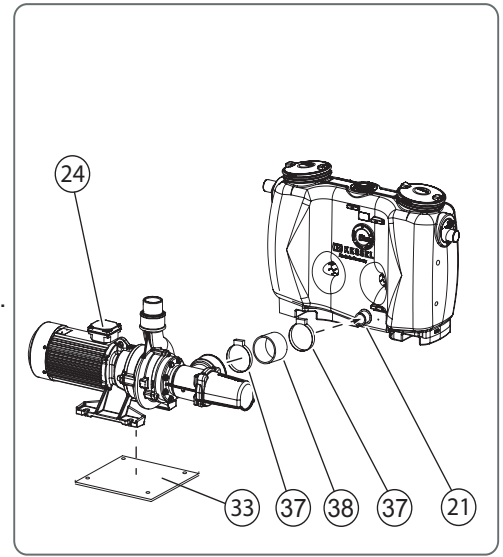

Fig. [16]

3.2.3 Montering af påfyldningsindløb

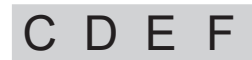

Påfyldningsindløb er monteret på fedtudskiller klar til brug.

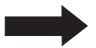

Smør tætningsring <45>under monteringen.

- Benyt bolt <42>til at anbringe spænde <34>på sædet <A> på systembeholder.
- Indsæt universaltætningsring <45>i boringen <B>.
- Monter påfyldningsindløb <17>i tætningsringen <45> og spænd med klemme <34>.

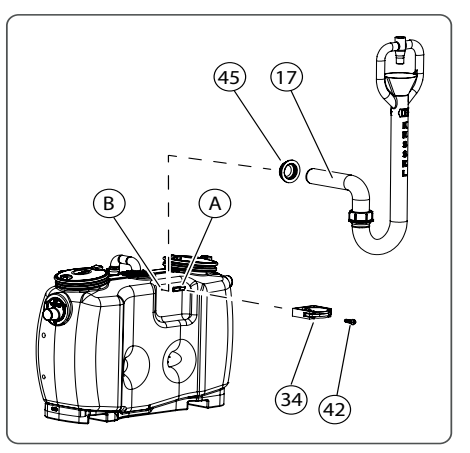

Fig. [17]

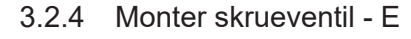

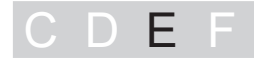

Ventilen skal monteres horisontalt.

• Monter skrueventil(er) <50> i vandforsyningsrør.

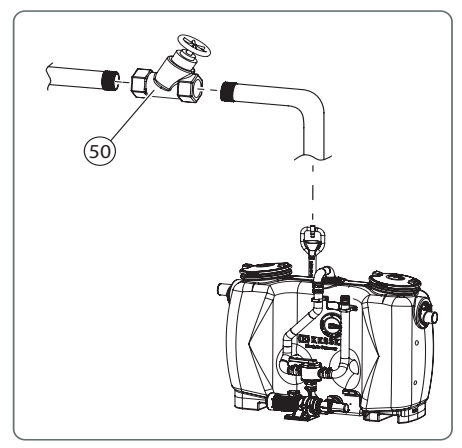

Fig. [18]

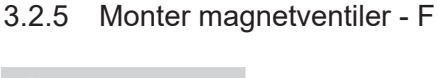

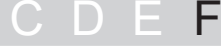

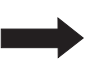

Ventilen skal monteres horisontalt.

- Monter magnetventiler <51> som vist og tilslut dem til respektive vandledninger (varm/kold<sup>1</sup>).
- Monter skrueventiler og tilslut dem til vandledninger (varm/kold<sup>2</sup>).

Den elektriske tilslutning er beskrevet med installation af kontrolenheden.

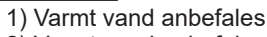

2) Varmt vand anbefales

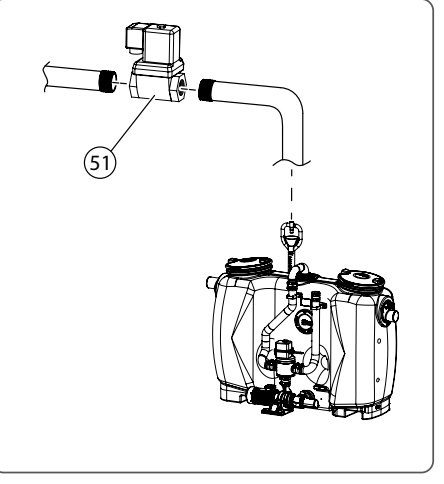

3.2.6 Monter SonicControl sensor (option) - F

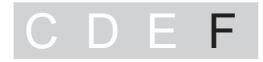

- Åbn inspektionsdæksel over udløb.
- Sensorbeslag <44> er allerede boltet <45>på udløbet <43>.
- Fastgør sensor <42> på beslag og drej til stop <81>.
- Før sensorkabel gennem formonteret kabelgennemføring (PEskrueforbindelse <58>). For vedligeholdelsesarbejder skal der være ca. 1 m. kabellængde til rådighed for udtagning af sensor fra systembeholder.

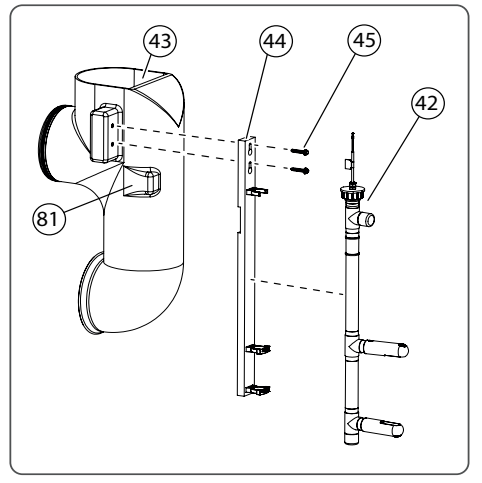

Fig. [20]

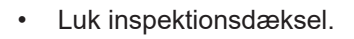

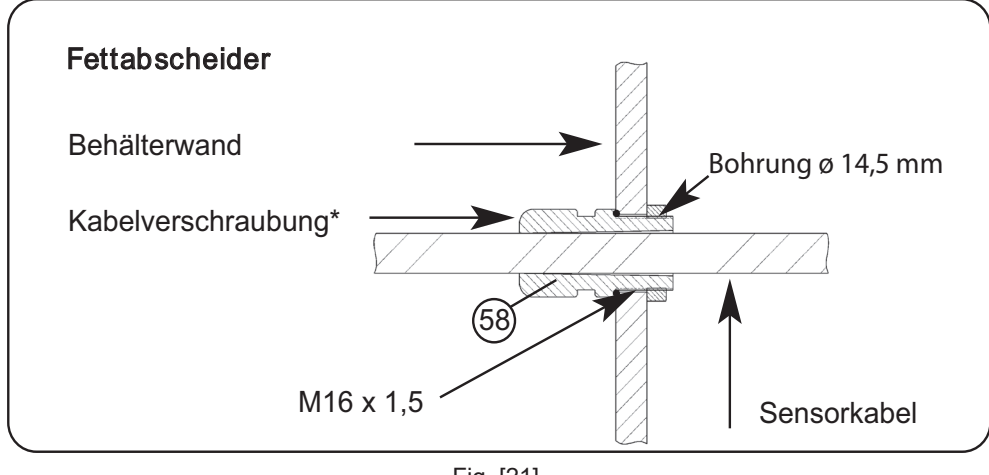

Fig. [21]

### 3.2.7 Montering af fjernbetjening - F

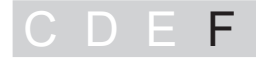

Monter fjernbetjeningskonsol i den påkrævede position som følger.

 Monter skruer <52> med dyvler <53> (eller egnet fastgørelsesmateriale) så fjernbetjeningen <54> kan ophænges.
 Der er en boreskabelon inkluderet i levering.

Den elektriske tilslutning er beskrevet med installation af

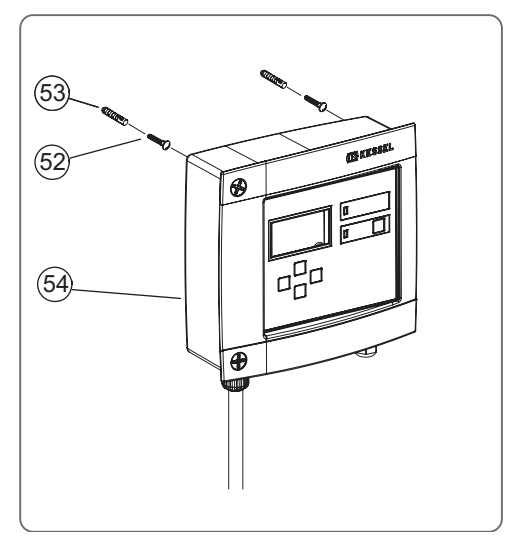

Fig. [22]

- 3.3 Montering og initialisering af kontrolenhed
- 3.3.1 Kontrolenhed for systemtype D

kontrolenheden.

- CDEF
- 3.3.1.1 Montering af "Auto Mix" kontrolenhed

Kontrolenheden er monteret på fedtudskiller. kontrolenhed åbnes som følger:

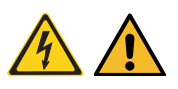

Forsigtig, risiko ved elektrisk strøm! kontrolenheden må først åbnes efter afbrydelse af fødespænding.

- Skift hovedkontakt <23> til OFF position.
- Fjern skruerne <25>.
- Åbn huset.

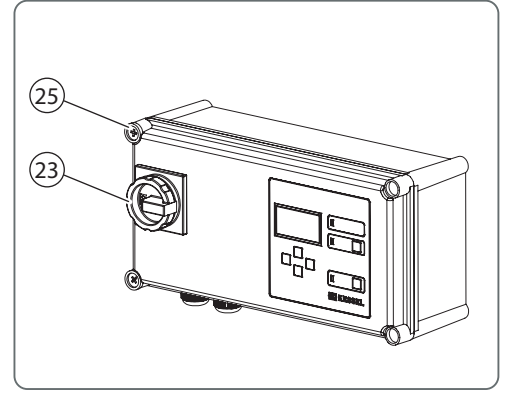

Fig. [23]

### 3.3.1.2 Tilslut elektriske forbindelser

• Tilslut forbindelser i henhold til tilslutningsdiagram (herunder og i husets dæksel på kontrolenheden).

### Tilslutningsdiagram base<sup>1</sup>

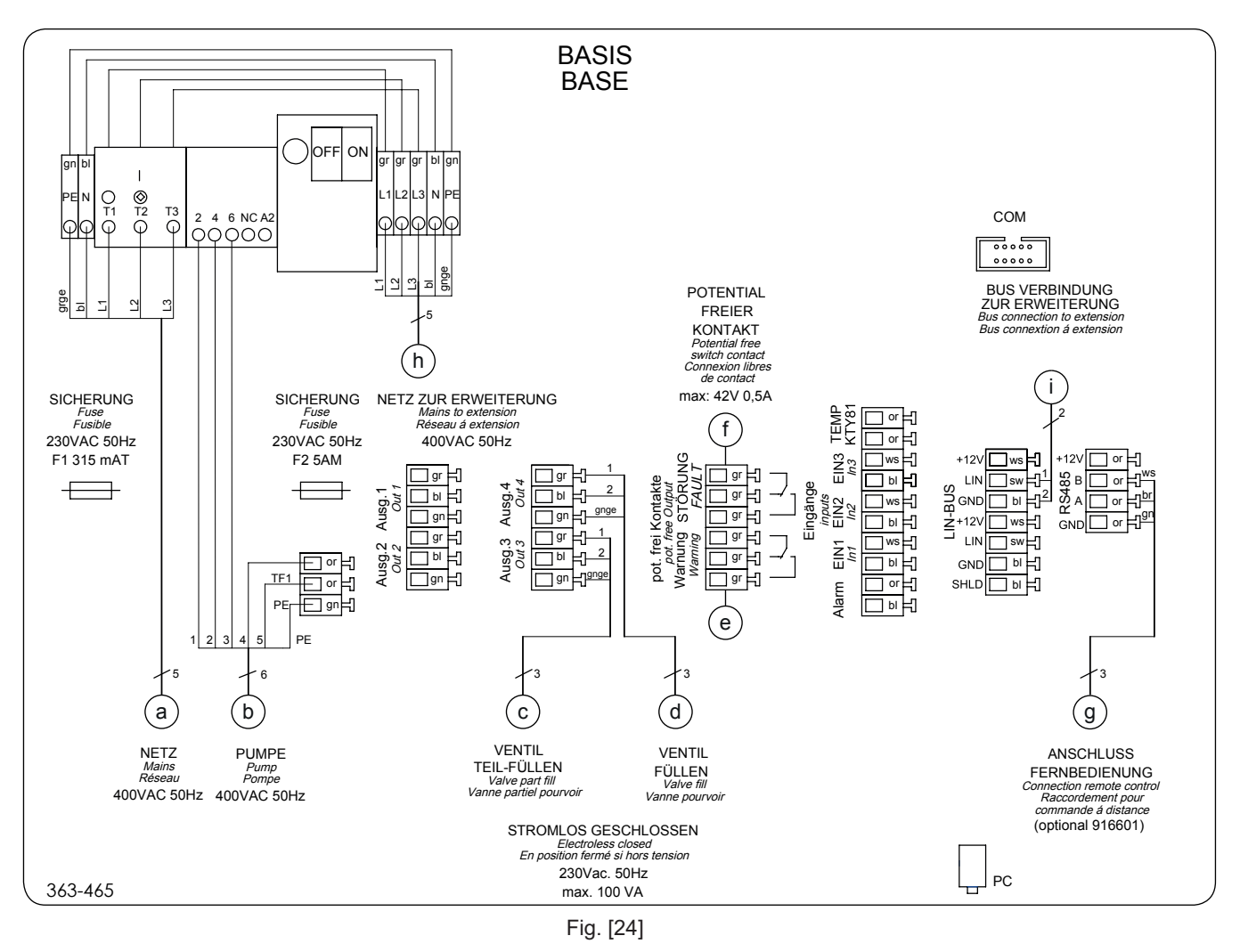

- a Lysnet
- b Pumpe
- c Varmtvandsventil
- d Koldtvandsventil
- e Potentialfri kontakt advarsel
- f Potentialfri kontakt alarm
- g Fjernbetjening (option)
- h Lysnet til forlængelse for nominelle dimensioner > NS 15
- i Bustilslutning til forlængelse for nominelle dimensioner > NS 15

<sup>1)</sup> Kun base kontrolenhed er påkrævet for nominelle dimensioner 2, 4, 7, 10 og 15

### Tilslutningsdiagram udvidelsespakke<sup>1</sup>

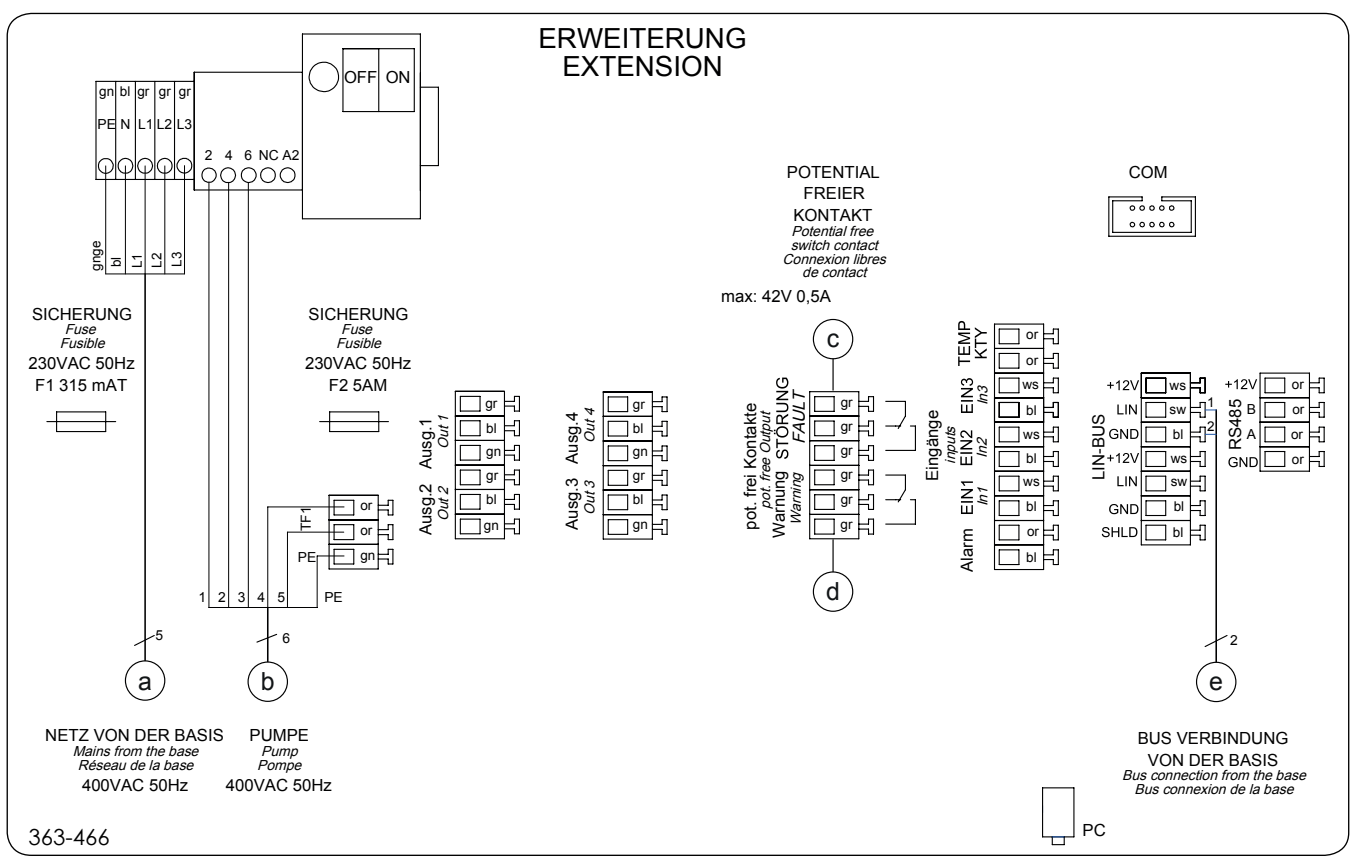

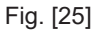

- a Lysnet fra base kontrolenhed
- b Pumpe
- c Potentialfri kontakt advarsel
- d Potentialfri kontakt alarm
- e Bustilslutning til base kontrolenhed
- Luk huset og
- spænd skruerne <25>.

<sup>1)</sup> For nominelle dimensioner 20, 25, 30, 35, 40, 50 og 60, kræves en forlængende kontrolenhed udover base kontrolenheden.

### 3.3.1.3 Initialisering af kontrolenhed

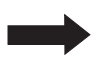

Tørkørsel af pumper skal undgås for enhver pris. Tryk ikke på Start / Stop knappen!

• Tænd for strømforsyningen og hovedkontakten, menuen "3.8.1", side 48 vises på skærmen.

Hvis skærmen ikke viser menuen 3.8.1 (Initialisering), er kontrolenheden allerede initialiseret. I dette tilfælde kontrolleres parametre (i henhold til listen herunder) i driftsmenuen (for drift af kontrolenheden og driftsmenuen side 47).

Under initialisering forventes de følgende input:

- Sprog
- Dato / Klokkeslæt
- Nominel dimension
- Antal og effekt for pumper

### Sprog

- Tryk OK.
- Brug markørtaster til valg af sprog og anvend ved tryk på OK, menuen Dato / Klokkeslæt vises.

### Dato / Klokkeslæt

 Angiv dato og klokkeslæt i blinkende tal og anvend ved tryk på OK. Efter sidste indtastning, vises menuen Nominel dimension. Dato for tømning vises også og gemmes automatisk (for ændring af dette se "6.1 Systemtype D" menu 2).

### Nominel dimension

• Vælg nominel dimension i henhold til specifikationerne på typeskiltet og anvend ved tryk på OK, menuen *Antal pumper* vises.

### Antal pumper

- Vælg antallet af pumper / kapacitet (se pumpes typeskilt(e)) og bekræft med OK, initialisering er gennemført og menuen *Systeminfo* vises med de nye indstillinger.
- Der er kun en pumpe installeret ved nominelle dimensioner 2, 4, 7, 10 og 15.
- Der er to pumper installeret ved nominelle dimensioner 20, 25, 30, 35, 40, 50 og 60.

### 3.3.2 kontrolenhed for systemtype E

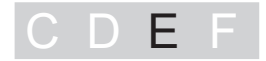

### 3.3.2.1 Montering af "Mix & Pump" kontrolenhed

Kontrolenheden er monteret på fedtudskiller. kontrolenhed åbnes som følger:

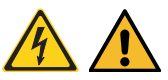

Forsigtig, risiko ved elektrisk strøm! kontrolenheden må først åbnes efter afbrydelse af fødespænding.

- Skift hovedkontakt <23> til OFF position.
- Fjern skruerne <25>.
- Åbn huset.

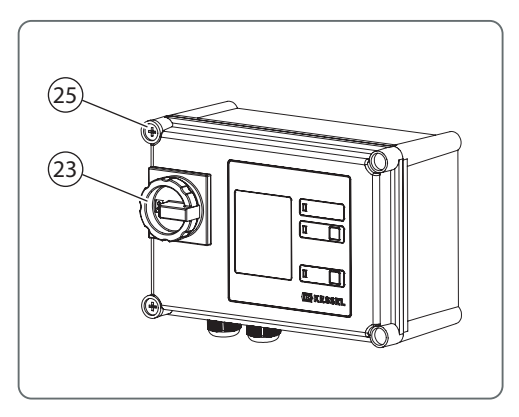

Fig. [26]

### 3.3.2.2 Tilslut elektriske forbindelser

• Tilslut forbindelser i henhold til tilslutningsdiagram (herunder og i husets dæksel på kontrolenheden).

### Tilslutningsdiagram<sup>1</sup>

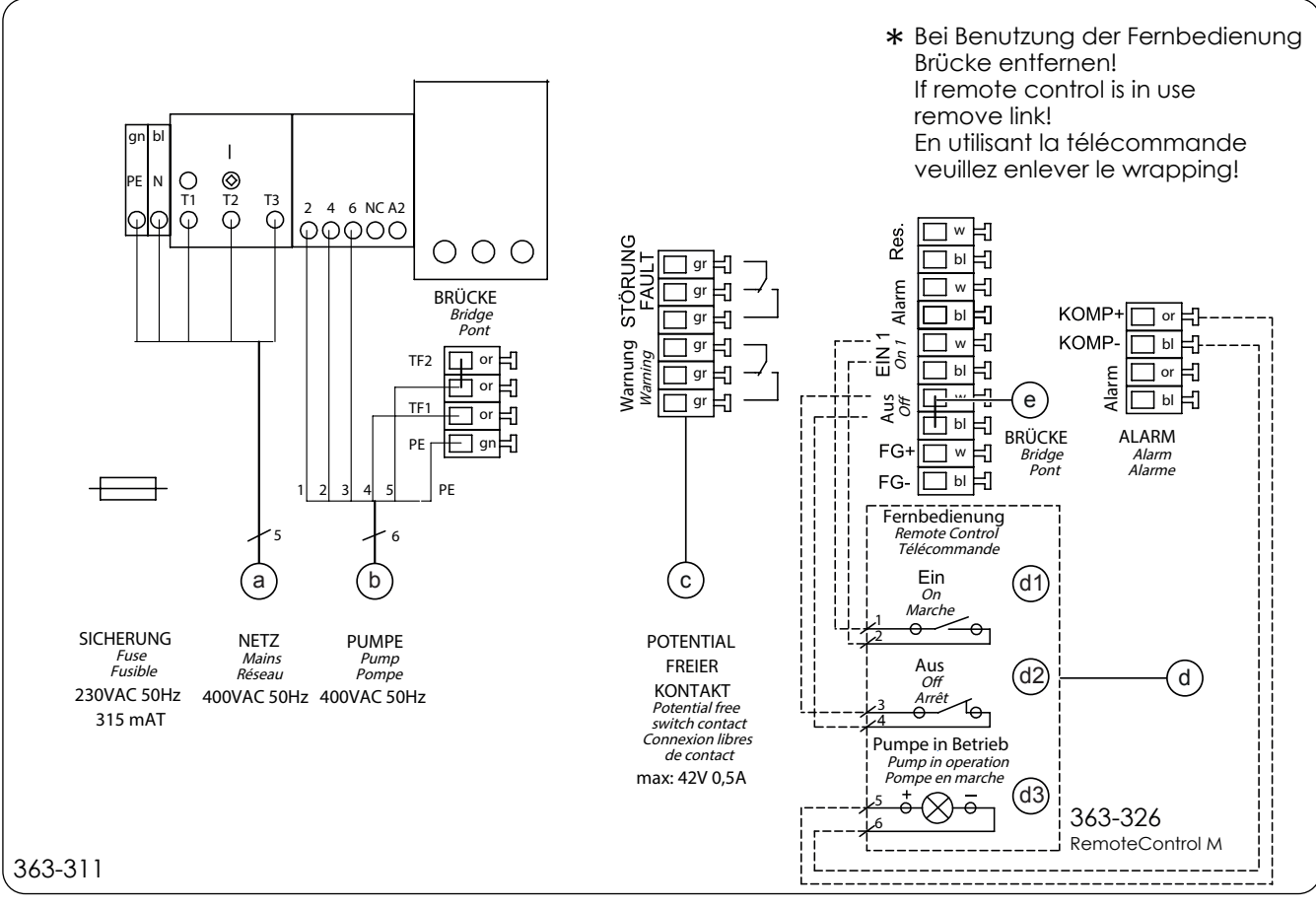

Fig. [27]

| а  | Lysnet                                                                                |
|----|---------------------------------------------------------------------------------------|
| b  | Pumpe                                                                                 |
| с  | Potentialfri kontakt advarsel / alarm                                                 |
| d  | Fjernbetjening (når fjernbetjening er tilsluttet, fjernes brokobling <e> (option)</e> |
| d1 | ON                                                                                    |

- d2 OFF
- d3 Kontrollampe for pumpe i drift
- e Midlertidig brokobling
- Luk huset
- Spænd skruerne <25>.

<sup>1)</sup> Der er to identiske pumper med to separate kontrolenheder

### 3.3.2.3 Initialisering af kontrolenhed

kontrolenheden er allerede initialiseret og driftsklar. Preset skal dog fortsat kontrolleres.

Tørkørsel af pumper skal undgås for enhver pris. Tryk ikke på Start / Stop knappen!

• Vælg nominel dimension (NS) i henhold til specifikationerne på typeskiltet ved hjælp af DIP-switch (øverst til højre på printplade) som følger:

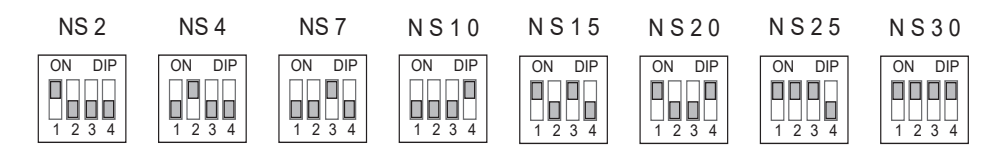

- Luk huset
- Spænd skruerne <25>.
- 3.3.3 kontrolenhed for systemtype F

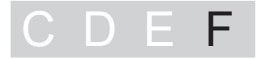

3.3.3.1 Montering af "Auto Mix & Pump" kontrolenhed

Kontrolenheden er monteret på fedtudskiller. kontrolenhed åbnes som følger:

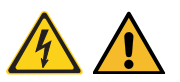

Forsigtig, risiko ved elektrisk strøm! kontrolenheden må først åbnes efter afbrydelse af fødespænding.

- Skift hovedkontakt <23> til OFF position.
- Fjern skruerne <25>.
- Åbn huset.

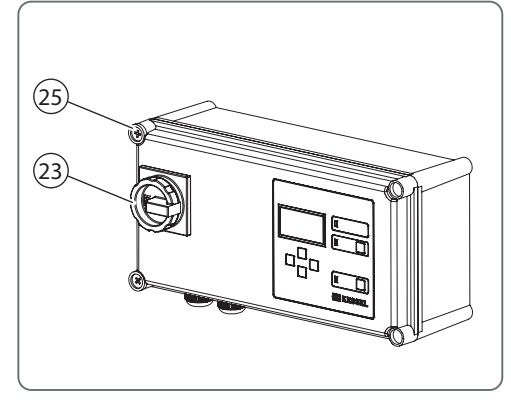

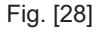

### 3.3.3.2 Tilslut elektriske forbindelser

• Tilslut forbindelser i henhold til tilslutningsdiagram (herunder og i husets dæksel på kontrolenheden).

### Tilslutningsdiagram base 1

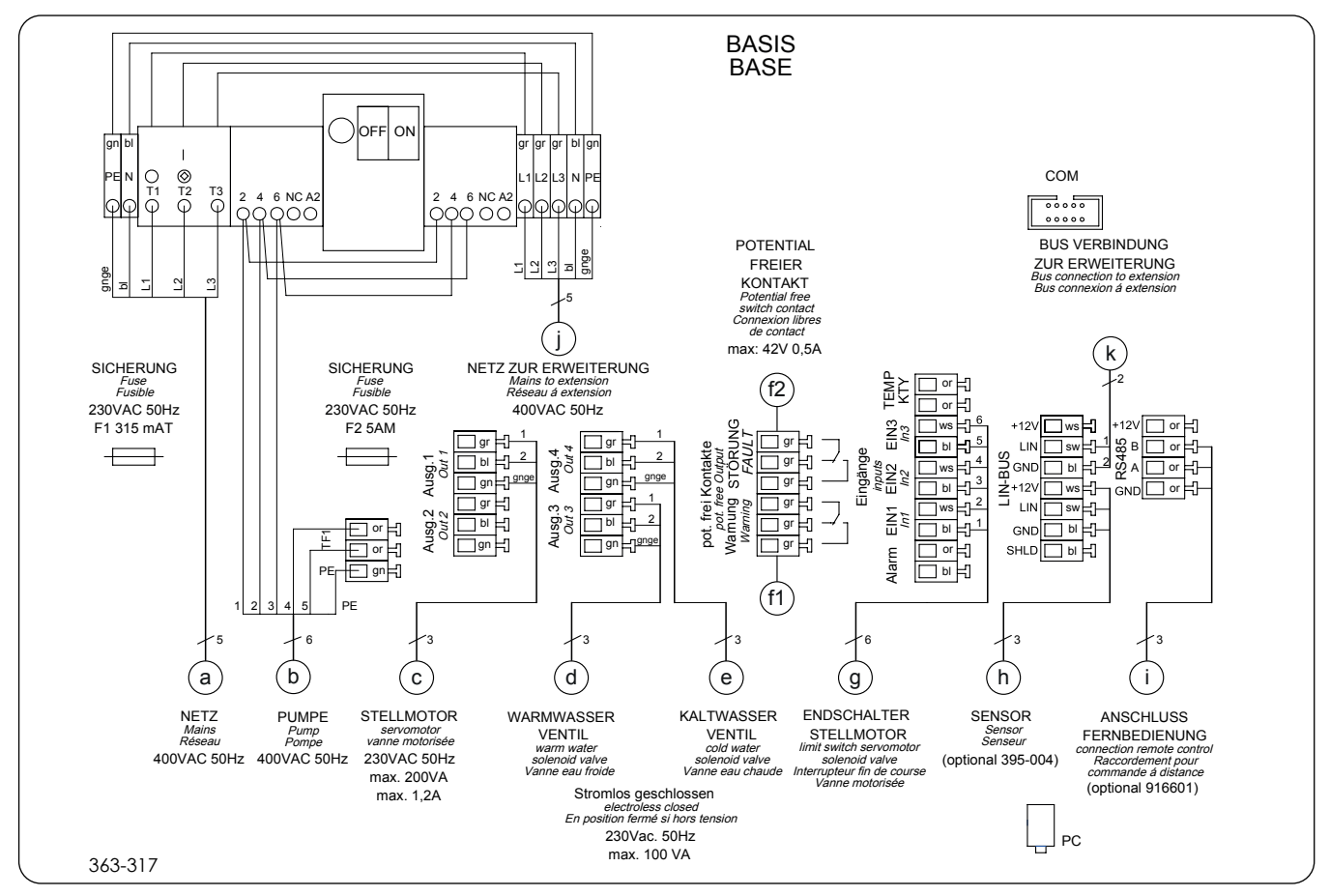

a Lysnet

Fig. [29]

- b Pumpe
- c Aktuatorventil
- d Varmtvandsventil
- e Koldtvandsventil
- f1 Potentialfri kontakt advarsel
- f2 Potentialfri kontakt alarm
- g Grænsekontakt aktuatorventil
- h SonicControl sensor (option)
- i Tilslutning for fjernbetjening (option)
- j Lysnet til forlængelse for nominelle dimensioner > NS 15
- k Bustilslutning til forlængelse for nominelle dimensioner > NS 15

<sup>1)</sup> Kun base kontrolenhed er påkrævet for nominelle dimensioner 2, 4, 7, 10 og 15

### Tilslutningsdiagram udvidelsespakke<sup>1</sup>

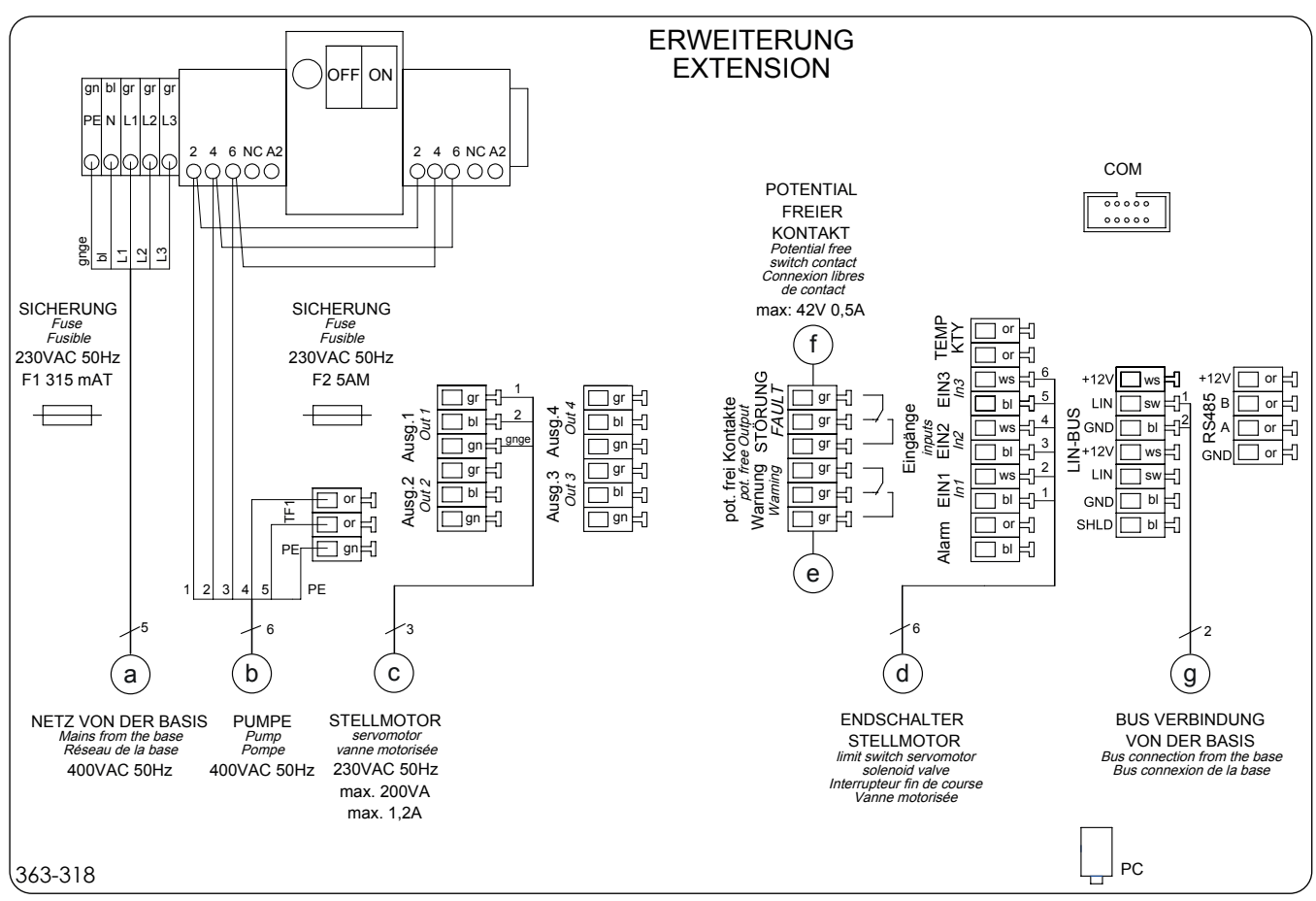

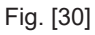

- a Lysnet fra base kontrolenhed
- b Pumpe
- c Aktuatorventil
- d Grænsekontakt aktuatorventil
- e Potentialfri kontakt advarsel
- f Potentialfri kontakt alarm
- g4 Bustilslutning til base kontrolenhed
- Luk huset og
- spænd skruerne <25>.

<sup>1)</sup> For nominelle dimensioner 20, 25, 30, 35, 40, 50 og 60, kræves en forlængende kontrolenhed udover base kontrolenheden.

3.3.3.3 Initialisering af kontrolenhed

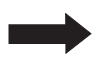

Tørkørsel af pumper skal undgås for enhver pris. Tryk ikke på Start / Stop knappen!

• Tænd for strømforsyningen og hovedkontakten, menuen "3.8.1", side 53 vises på skærmen.

Hvis skærmen ikke viser initialiseringsmenuen (menu 3.8.1) er kontrolenheden allerede initialiseret. I dette tilfælde kontrolleres parametre (i henhold til listen herunder) i driftsmenuen (for drift af kontrolenheden og driftsmenuen se side 49).

Under initialisering forventes de følgende input:

- Sprog
- Dato / Klokkeslæt
- SonicControl
- Standard
- Nominel dimension
- Antal og effekt for pumper

### Sprog

- Tryk OK.
- Brug markørtaster til valg af sprog og anvend ved tryk på OK, menuen Dato / Klokkeslæt vises.

### Dato / Klokkeslæt

• Angiv dato og klokkeslæt i blinkende tal og anvend ved tryk på OK. Efter sidste indtastning, hvis *SonicControl* ernsor er tilsluttet, vises menuen*SonicControl*, hvis ikke vises menuen*Standard* Dato for tømning vises også og gemmes automatisk (for ændring af dette se (se 6.3 Systemtype F på side 49) menu "2.4", side 51).

### SonicControl sensor

Hvis der er tilsluttet en SonicControl (option), er svaret "Ja", ellers fortsættes med "Nej", menuen *Standard vises.* Hvis Ja":

- indtast password (skal bestilles fra KESSEL).
- Vælg systemtype i menuen og anvend ved tryk på OK, menuen Standard vises.

### Standard

• Vælg Euro Standard 1825 og anvend ved tryk på OK, menuen Nominel dimension vises.

### Nominel dimension

• Vælg nominel dimension i henhold til specifikationerne på typeskiltet og anvend ved tryk på OK, menuen *Antal pumper* vises.

### Antal pumper

- Vælg antallet af pumper / kapacitet (se pumpes typeskilt(e)) og bekræft med OK. Initialisering er gennemført og menuen *Systeminfo* vises med de nye indstillinger.
- Der er kun en pumpe installeret ved nominelle dimensioner 2, 4, 7, 10 og 15.
- Der er to pumper installeret ved nominelle dimensioner 20, 25, 30, 35, 40, 50 og 60.
- Kalibrering af SonicControl
  - Kalibrering af SonicControl sensor.
  - Fyld udskiller med rent vand på til den nedre kan på afløbudgang.
  - Udfør kalibrering når udskiller ikke er i drift.

### 3.4 Initial fyldning og tryktest

- Sørg for at der ikke er eksterne materialer eller smuds i fedtudskiller.
- Fyld hele fedtudskilleren helt med vand<sup>1</sup> (op til systems overløb på udgangen <35>).
- Udfør tryktest, hertil
  - Åbn begge inspektionsdæksler.
  - Luk udløb og indløb med passende midler.
  - Fyld fedtudskillersystemet helt<sup>2</sup> med vand og sørg for at der ikke er lækager (f.eks. bobler).
  - Åbn indløb og udløb igen.

### 3.4.1 Funktionscheck system type C

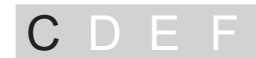

- Tænd pumpe(r)
- Udfør visuel kontrol gennem inspektionsvindue for at sikre, at vandet er pumpet til Fig. [31]systemtank via trykrør <22> (se fig. [31]).
- Sluk pumpe(r)
- Sørg for at der er frisk vand tilgængelig.

### System type C er nu driftsklart.

<sup>1)</sup> med hånden eller hvis system type F via kontrolenhed, manuel drift, funktion *Fyld* 

<sup>2)</sup> Fyld op til 2 cm under serviceadgangsdæksel.

### 3.4.2 Funktionscheck system type D

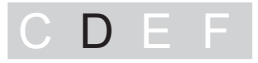

### Kontroller pumpers funktion

- Tænd for "Auto Mix" kontrolenhed. menu =, Systeminfo vises.
- Tryk OK tast, menu 1 vises.
- Vælg Vedligeholdelse =>Manuel drift => Rengøring+formalingPumpe(r) er tændt.
- Udfør visuel kontrol gennem inspektionsvindue for at sikre, at vandet er pumpet til systemtank via trykrør <22>.
- Tryk ESC, pumpe(r) slukkes.

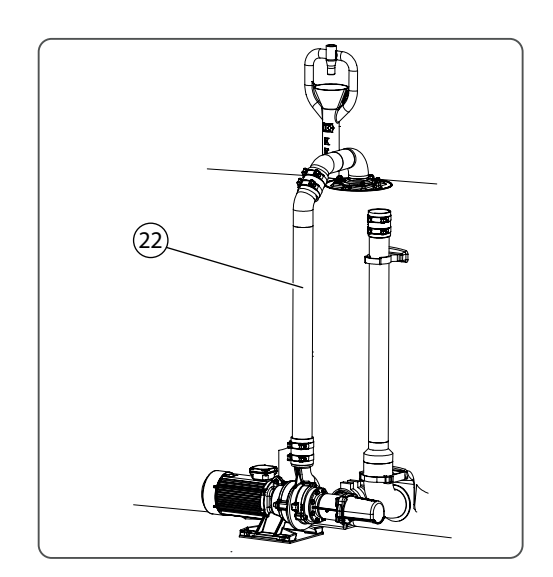

Fig. [31]

### Kontroller funktion af magnetventil for varmt vand<sup>1</sup>

Angiv i vedligeholdelsesmenuen som følger:

 Vælg Manuel drift => Ventil delvis fyldning magnetventil aktiveres. Sørg for at vandet løber ind i systemtank via påfyldningsindløb.

### Kontroller funktion af magnetventil for koldt vand

Udfør følgende indstillinger i vedligeholdelsesmenuen:

 Vedligeholdelse => Manuel drift => Ventil fyldningmagnetventil aktiveres. Sørg for at vandet løber ind i systemtank via påfyldningsindløb.

### Kontroller fjernbetjenings funktion (option)

• Udfør initialisering og funktionstest på SonicControl i henhold til medfølgende driftsinstruktion (option).

### System type D er nu driftsklart.

<sup>1)</sup> Varmt vand anbefales

### 3.4.3 Funktionscheck system type E

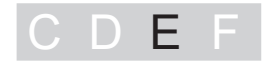

• Tænd "Mix & Pump" kontrolenhed.

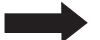

Sørg for at skifteventilen ikke er i

"bortskaffelse" positionen, da det vil udpumpe indholdet af systemtanken.

- Anbring skifteventilen <26> i position for rengøring og formaling (greb til højre).
- Tryk *Start/Stop* tasten, pumpe(r) starter.
- Udfør visuel kontrol gennem inspektionsvindue for at sikre, at vandet er pumpet til systemtank via trykrør <22>.
- Tryk Start / Stop tast pumpe(r) afbrydes.

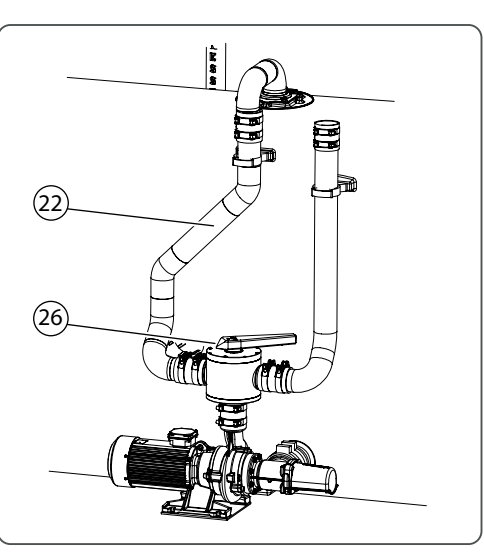

Fig. [32]

### Kontroller vandforsyning

- Åben forsyninger af koldt og varmt vand<sup>1</sup> skiftevis og kontroiller at vandet løber til systemtank via påfyldningsindløb.
- Udfør initialisering og funktionstest på SonicControl i henhold til medfølgende driftsinstruktion (option).

System type E er nu driftsklart.

### 3.4.4 Funktionscheck system type F

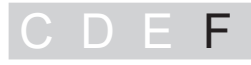

### Kontroller funktion af pumpe(r) / rensning og formaling

- Tænd "Auto Mix & Pump" kontrolenhed.
- Tryk Start / Stop , menuen Vedligeholdelse vises.
- Vælg automatisk drift og tryk OK, menuen Automatisk drift vises.
- Tryk OK, automatisk drift starter, efter udløb af forsinkelse (vist på skærmen) starter pumpe(r).
- Udfør visuel kontrol gennem inspektionsvindue for at sikre, at vandet er pumpet til systemtank via trykrør <22>.
- Tryk ESC to gange og bekræft *Annuller tømning*? tryk ESC, pumpe(r) slukkes og er driftsklare.

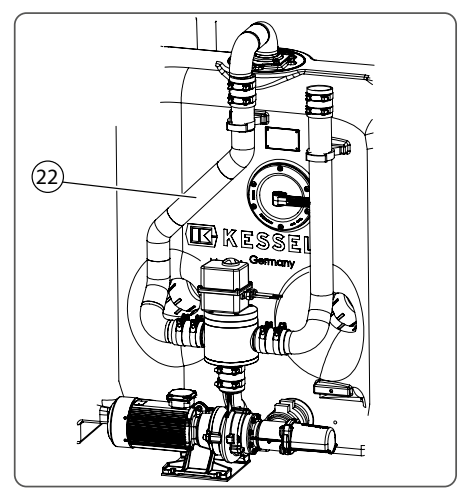

Fig. [33]

<sup>1)</sup> Varmt vand anbefales

### Kontroller funktion af magnetskifteventil

Udfør følgende indstillinger i vedligeholdelsesmenuen:

- *Manuel drift => Delvis tom*, magnetventil bevæger ventil til korrekt position, pumpe(r) starter. Hvis pumpe(r) starter med det samme, er ventilen allerede i den korrekte position.
- ESC, pumpe(r) afbrydes => *Mix*, magnetventil bevæger ventil til modsatte position, pumpe(r) starter.
- ESC, pumpe(r) er afbrudt => *Delvis tom*, magnetventil bevæger ventil til modsatte position, pumpe(r) starter.
- ESC, pumpe(r) slukkes, magnetventil er driftsklar.

### Kontroller funktion af magnetventil for varmt vand<sup>1</sup>

Udfør følgende indstillinger i vedligeholdelsesmenuen:

 Manuel drift => Skylningmagnetventil aktiveres. Sørg for at vandet løber ind i systemtank via påfyldningsindløb.

### Kontroller funktion af magnetventil for koldt vand

Udfør følgende indstillinger i systemstyringsmenuen:

 Vedligeholdelse => Manuel drift => Fyldmagnetventil aktiveres. Sørg for at vandet løber ind i systemtank via påfyldningsindløb.

### Kontroller SonicControl sensor funktion (option)

Udfør følgende indstillinger i systemstyringsmenuen:

- Vedligeholdelse =>Manuel drift => SonicControl =>Start måling? => OK, måling udføres og resultatet vises. Hvis der ikke vises fejlmeddelelser, er SonicControl sensor klar til drift.
- Kontroller fjernbetjenings funktion (option)
   Fjernbetjening rummer de samme driftsfunktioner som kontrolenheden.
- Udfør initialisering og funktionstest på SonicControl i henhold til medfølgende driftsinstruktion (option).

### System type F er nu driftsklart.

<sup>1)</sup> Varmt vand anbefales

### 4 Drift

Fedtudskiller separerer fedt, olie og slam fra spildevandet. Der benyttes forskellige metoder og/eller kontrolenheder til udtømning af udskillede substanser (se 1.3).

### 4.1 Start af system type C

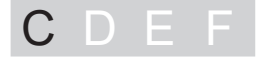

Efter gennemført funktionskontrol (se 3.4.1 på side 32) er fedtudskiller klar til drift.

### 4.2 Start af system type D

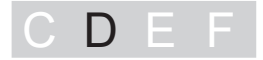

Efter gennemført funktionskontrol (se (se 3.4.2 Funktionscheck system type D på side 33)) kan fedtudskiller startes. Hertil:

Tænd hovedkontakt\*. Efter udført systemtest, viser skærmen
 <65> menuen 0 Systeminfo og den grønne LED <64> tænder, fedtudskiller er klar til drift.

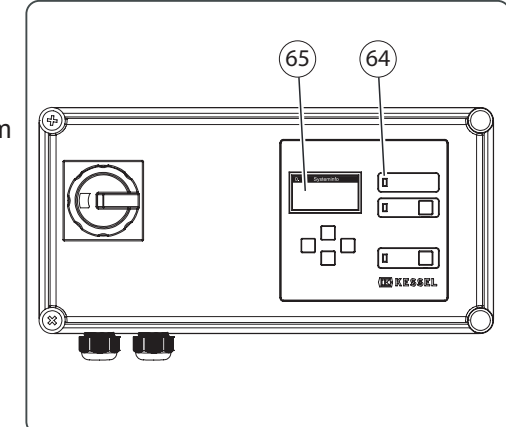

hovedkontakt skal kun aktiveres for tømning.

Hvis menuen (se 3.8.1 på side 48) Sprog vises efter start, udføres initialisering(se 3.3.2.3 Initialisering af kontrolenhed på side 28). Fig. [34]

4.3 Start af system type E

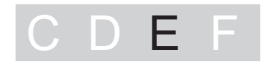

Efter gennemført funktionskontrol (se (se 3.4.3 Funktionscheck system type E på side 34)) kan fedtudskiller startes. Hertil:

• Tænd hovedkontakt\*. Efter udført systemtest, lyser den grønne LED <64> tænder, fedtudskiller er klar til drift.

hovedkontakt skal kun aktiveres for tømning.

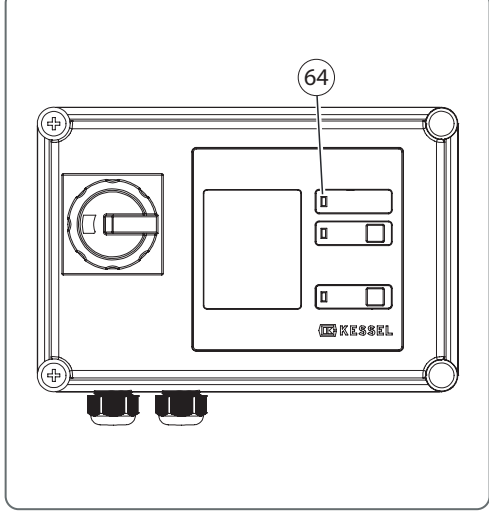

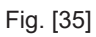

### 4.4 Start af system type F

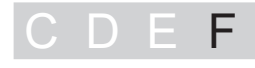

Efter gennemført funktionskontrol (se (se 3.4.4 Funktionscheck system type F på side 34)) kan fedtudskiller startes. Hertil:

Tænd hovedkontakt\*. Efter udført systemtest, viser skærmen
 <65> menuen *0 Systeminfo* og den grønne LED <64> tænder, fedtudskiller er klar til drift.

hovedkontakt skal kun aktiveres for tømning. Undtagelse: A *SonicControl* sensor (se 3.2.6 Monter SonicControl sensor (option) - F på side 21) er installeret.

Hvis menuen (se 3.8.1 på side 53) Sprog vises efter start, udføres initialisering(se 3.3.3.3 Initialisering af kontrolenhed på side 31).

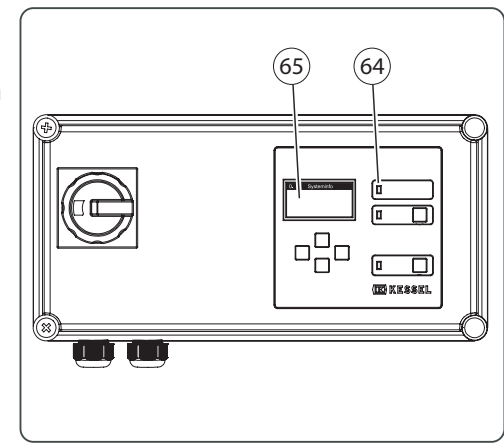

Fig. [36]

### **Generel information**

Tømningscyklus for diverse systemtyper er tilpasset til komplet udtømning af systemtank sammen med bedst mulige rensning for moderat tilsmudsning af spildevand. Pumpe(r) kan ikke tørkøres designbetinget (undtagelse: initial drift eller genidriftsættelse).

### System type D og F

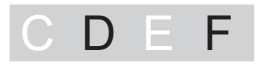

Driftstider for pumper (pumpe fra + *rensning og formaling*) samt leverede varmtvandsmængder<sup>1</sup> er baseret på empiriske værdier. Hvis rensningsresultatet ikke er tilfredsstillende, kan driftstiderne ændres i menuen på kontrolenheder (se "3.1" Indstillinger => Parametre).

<sup>1)</sup> Basis for beregning: Vandforsyning 1 l/s for DN25 eller 3,6 m3/h, tider i henhold til Euro standard 1825.

5.1 Tømning systemtype - C

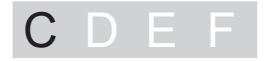

### Workflow diagram for tømningscyklus (Euro standard 1825)

- A Tømningsperiode
- B Tømningskøretøj udpumper
- 1 Pumper i drift (rengøring og formaling)
- 2 Varmtvandsforsyning
- 3 Koldtvandsforsyning
- 4 Tid påkrævet for niveaufald på ca. 10 cm.
   \* anbefalet

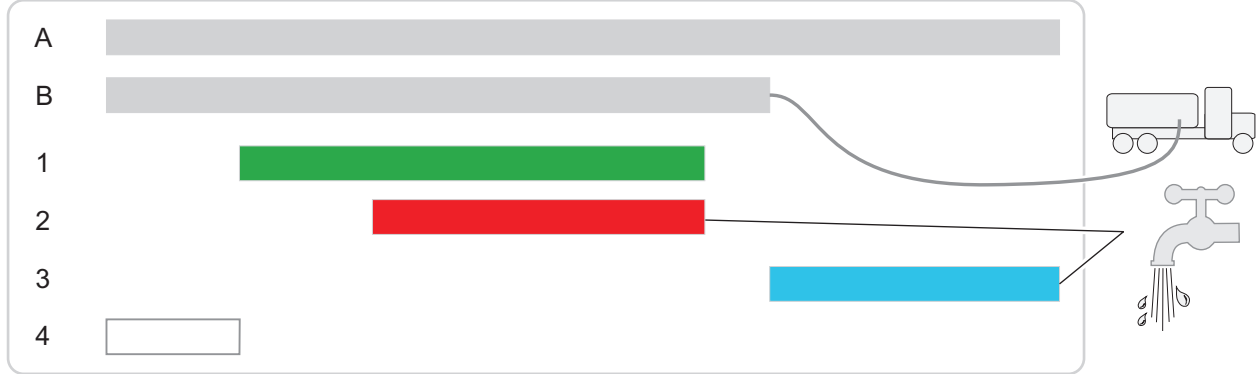

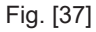

### Udførelse af tømning

- Tilslut udtømningsslange på tømningskøretøj på direkte tømningsrør og start udpumpning.
- Når niveauet er faldet ca. 10 cm, startes pumper (rensning og formaling).
- Når systemtank er ca en tredjedel tom, åbnes varmtvandsforsyningen.
- Når systemtank er næsten tom, stoppes pumper og varmtvandsforsyning.

Hvis systemtank ikke fyldes med vand efter tømning (øvre kant udløb nedre afsnit), kan fedt og aflejringer flyde frit i kloaksystemet.

- Når systemtanken er helt tom, fjernes udledningsslangen fra tømningskøretøjet og systemtanken fyldes helt med koldt vand.
- Luk stophanen på påfyldningsindløb når systemet er fyldt.

5.2 Tømning systemtype - D

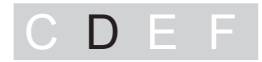

Workflow diagram for tømningscyklus (Euro standard 1825)

|   |                                                                  | Indstilling |
|---|------------------------------------------------------------------|-------------|
|   |                                                                  | i menuen    |
| А | Tømningsperiode                                                  |             |
|   | A1 Automatisk drift (rensning og formaling, delvis fyldning)     |             |
|   | A2 Fyldning af systemtank (startet af bruger)                    |             |
| В | Tømningskøretøj udpumper                                         |             |
| 1 | Pumpe i drift (rengøring og formaling)                           | 3.1.1       |
| 2 | Ventil delvis fyldning (varmtvandsforsyning*)                    | 3.1.2       |
| 3 | Ventil fyldning (koldtvandsforsyning startet af bruger)          | 3.1.3       |
| 4 | Tidsforsinkelse inden pumper starter for niveaufald på ca. 10 cm | 3.1.4       |
|   | * anbefalet                                                      |             |

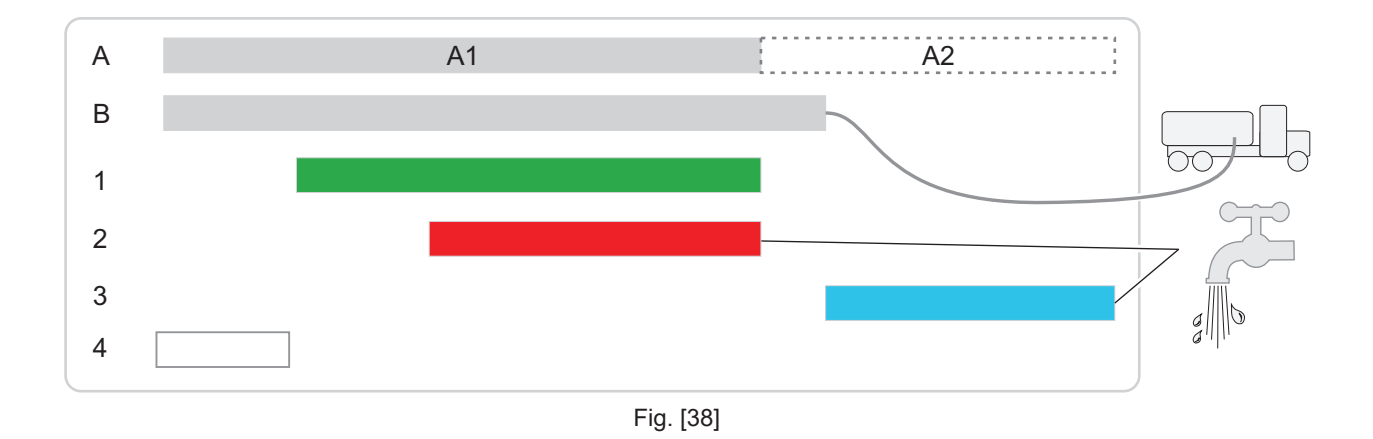

### Udførelse af tømning

- Tænd kontrolenhed
- Tilslut udtømningsslange på tømningskøretøj på direkte tømningsrør.
- Start *automatisk drift,* efter udløbet forsinkelse<sup>1</sup> se herover<4>, pumps startes automatisk i de tid der modsvarer totale nominelle størrelse<sup>1</sup>.
- Herefter aktiveres funktionen delvis fyldning<sup>1</sup>.

Hvis systemtank ikke fyldes med vand efter tømning (øvre kant udløb nedre afsnit), kan fedt og aflejringer flyde frit i kloaksystemet.

- Når systemtanken er helt tom, fjernes udledningsslangen fra tømningskøretøjet.
- Aktiver funktion Start fyldning? Ved tryk påOK, fyldes systemtank helt med koldt vand.
- Herefter kvitteres meddelelse *Fyldning gennemført!* ved trykj på OK og kontrolenhed slukkes.

<sup>1)</sup> Periode kan angives i menuen (se tabel herover Fig. [38])

5.3 Tømning systemtype - E

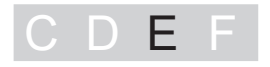

### Workflow diagram for tømningscyklus (Euro standard 1825)

- А Tømningsperiode A1 Manuel drift (pumpedriftstider) A2 Fyldning af systemtank (af bruger) В Tømningskøretøj forbundet С Pumpe i drift C1 Pumpe til(udpumper, til tømningskøretøj) C2 Pumpe til (rensning og formaling) D Skifteventil ved bruger D1 Skifteposition Pumpe fra C2 Skifteposition(rensning og formaling) Vamtvandsforsyning\* (delvis fyldning, Etilsluttet og afbrudt af bruger) Е
- F Koldtvandsforsyning\* (fyldning, Etilsluttet og afbrudt af bruger)
- G Tømningstider (fra side 45) \* anbefalet

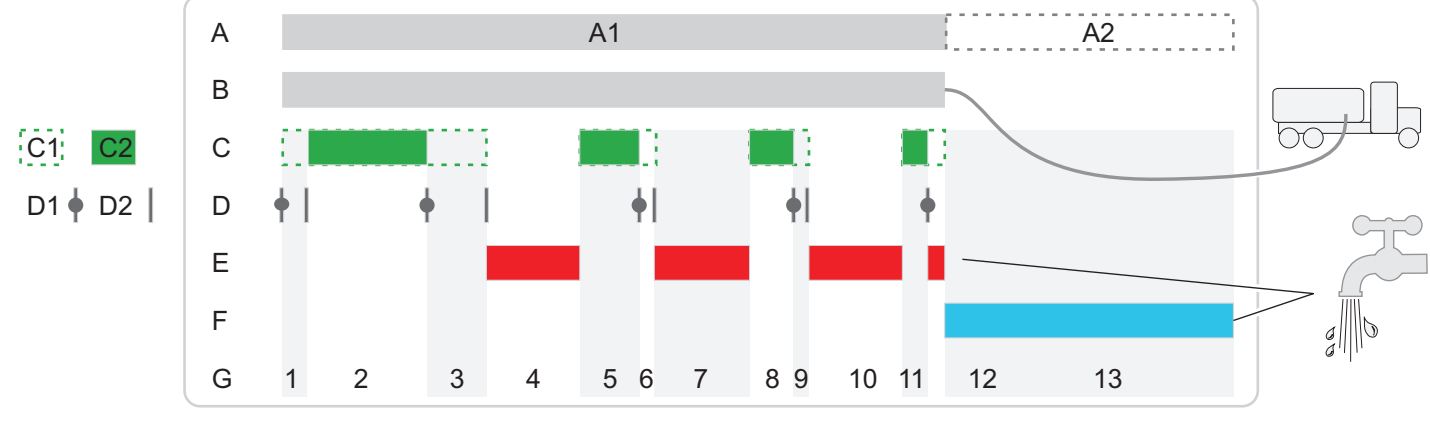

Fig. [39]

### Udførelse af tømning

- Tænd kontrolenhed
- Tilslut udtømningsslange på tømningskøretøj på direkte tømningsrør.
- Stil grebet til tømning. Inden aktivering af grebet skal det sikres, at pumper er ude af drift.
- Tryk Start/Stop tast på pumpe 1 (bortskaffelsespumpe), udtømnings overløb <A1> er aktiveret.
- Når niveauet er faldet ca. 10 cm, stoppes pumpe 1, greb stilles til skylning (rensning og formaling), kontakt på pumpe 1 og 2 (rensning og formaling).
- Pumper tændes og slukkes manuelt. Afhængig af krav til udtømningscyklus (se Fig. [39]) skal skifteventil aktiveres og varmtvandsforsyning tilsluttes og afbrydes på respektive skiftepunkter.

Hvis der kun er en ventil for vandforsyning, er ventilen parallelkoblet.

**Anbefaling**: Anbring illustration (Fig. [39]) og tabel nær fedtudskillersystemet. Herved kan ventilskiftepositioner ses når de skal betjenes under driften.

- Når enden af afsnit A1 er nået, fjernes slangen til tømningskøretøjet.
- Sluk kontrolenheden.

Hvis systemtank ikke fyldes med vand efter tømning (nedre kant udløb), kan fedt og aflejringer flyde frit i kloaksystemet.

- Fyld systemtank helt med koldt vand.
- Luk stophanen på påfyldningsindløb når systemet er fyldt.

Tømning systemtype - F 5.4

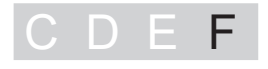

### Workflow diagram for tømningscyklus (Euro standard 1825)

|   |                                                             | Indstilling i menuen        |
|---|-------------------------------------------------------------|-----------------------------|
| А | Tømningsperiode                                             |                             |
|   | A1 Automatisk drift                                         |                             |
|   | A2 Fyldning af systemtank (startet af bruger)               |                             |
| В | Tømningskøretøj forbundet                                   |                             |
| С | Pumpe starter automatisk                                    |                             |
|   | C1 <i>Pumpe til</i> (udpumper, til tømningskøretøj)         | 1.6.1. / -3 / -6 / -9 / -12 |
|   | C2 <i>Pumpe til</i> (rensning og formaling)                 | 1.6.2 / -5 / -8 / -11       |
| D | Skifteventil                                                |                             |
|   | D1 Skifteposition pumpe fra                                 |                             |
|   | D2 Skifteposition rensning og formaling                     |                             |
| Е | Varmtvandsforsyning* ( <i>Delvis fyldning</i> ), automatisk | 1.6.4 / -7 / -10            |
| G | Tømningstrin (fra side 45)                                  | 1.6.13                      |

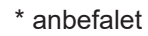

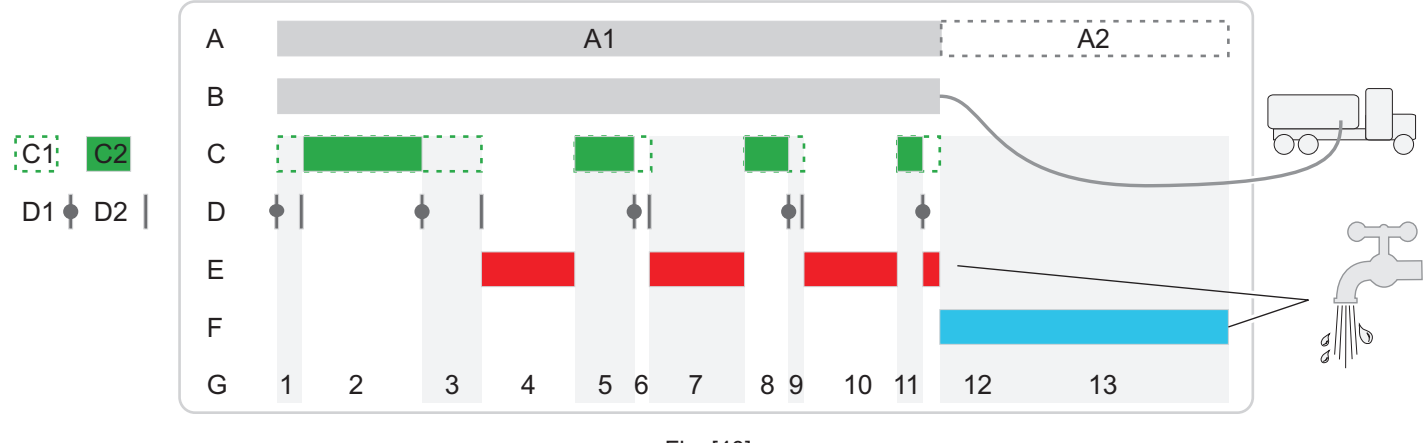

Fig. [40]

### Udførelse af tømning i automatisk drift

(De udførte trin i automatisk drift kan udføres individuelt via manuel drift))

- Tænd kontrolenhed
- Tilslut slangeforbindelser mellem tømningskøretøj og direkte tømningsrør.
- Tryk Start / Stop , menuen Vedligeholdelse vises.
- Vælg automatisk drift og tryk OK, menuen Automatisk drift vises.
- Vælg *Start automatisk drift* tømning <A1> er aktiveret. Funktionerne pumpedriftstider, varmtvandsforsyning og ventilomskiftning udføres automatisk Fig. [40].

Hvert programtrin kan springes over ved valg af referencetid til 0.

Tiderne skal optimeres i henhold til pumpehøjde, temperatur og vandtryk. Flow gennem magnetventil DN25 på 1 l/sek. i tilfælde af afvigelser i flowrater skal fyldetiderne tilpasses i kontrolenheden. (se Driftsmenu på side 50) => menu 3.1.1 til 3.1.13 kan angives)

• Fjern slangeforbindelse, til tømningskøretøj.

Hvis systemtank ikke fyldes med vand efter tømning (øvre kant udløb nedre afsnit), kan fedt og aflejringer flyde frit i kloaksystemet.

• Sluk kontrolenheden efter behov.

Du finder de individuelle programtrin med anbefalede driftstider i tabellen herunder. Basis for beregning: Bortskaffelsestider i henhold til Euro standard 1825 med vandflows magnetventil 1 l/s for DN25 eller 3,6 m³/h.

| Programsektion | Funktion   | NS 2  | NS3   | NS 4  | NS 7   | NS 10  | NS 15  | Pumpe | Håndgreb | Information om<br>vandsforsyning | Generel information            |
|----------------|------------|-------|-------|-------|--------|--------|--------|-------|----------|----------------------------------|--------------------------------|
| 1              | Delvis tom | 16 s  | 24 s  | 32 s  | 56 s   | 80 s   | 120 s  | on    | Tom      | off                              | Nedre vandstand ved<br>10cm    |
| 2              | Mix        | 143 s | 165 s | 190 s | 321 s  | 450 s  | 585 s  | on    | Skylning | off                              |                                |
| 3              | Tom        | 34 s  | 48 s  | 64 s  | 115 s  | 160 s  | 240 s  | on    | Tom      | off                              | Indtil pumper kører tør        |
| 4              | Fyld       | 120 s | 135 s | 160 s | 270 s  | 480 s  | 883 s  | off   | Skylning | Varmtvandsventil<br>til          | ca. 25cm fyldehøjde            |
| 5              | Mix        | 135 s | 140 s | 180 s | 200 s  | 268 s  | 302 s  | on    | Skylning | off                              |                                |
| 6              | Tom        | 13 s  | 14 s  | 17 s  | 27 s   | 38 s   | 89 s   | on    | Tom      | off                              | Indtil pumper kører tør        |
| 7              | Fyld       | 120 s | 135 s | 160 s | 270 s  | 480 s  | 883 s  | off   | Skylning | Varmtvandsventil<br>til          | ca. 25cm fyldehøjde            |
| 8              | Skylning   | 25 s  | 35 s  | 45 s  | 75 s   | 100 s  | 195 s  | on    | Skylning | off                              |                                |
| 9              | Tom        | 13 s  | 14 s  | 17 s  | 27 s   | 38 s   | 89 s   | on    | Tom      | off                              | Indtil pumper kører tør        |
| 10             | Fyld       | 120 s | 135 s | 160 s | 270 s  | 480 s  | 883 s  | off   | Skylning | Varmtvandsventil<br>til          | ca. 25cm fyldehøjde            |
| 11             | Skylning   | 15 s  | 20 s  | 25 s  | 40 s   | 50 s   | 100 s  | on    | Skylning | off                              |                                |
| 12             | Tom        | 13 s  | 14 s  | 17 s  | 27 s   | 38 s   | 89 s   | on    | Tom      | off                              | Indtil pumper kører tør        |
| 13             | Fyld       | 480 s | 730 s | 960 s | 1680 s | 2400 s | 3600 s | off   | Tom      | Koldtvandsventil<br>til          | Op til, nedre kant af<br>udløb |

| Programsektion | Funktion   | NS 20  | NS 25  | NS 30  | Pumpe 1 tom | Pumpe 2 skylning | Håndgreb | Information om<br>vandsforsyning | Generel information          |
|----------------|------------|--------|--------|--------|-------------|------------------|----------|----------------------------------|------------------------------|
| 1              | Delvis tom | 160 s  | 200 s  | 240 s  | on          | off              | Tom      | off                              | Nedre vandstand ved 10<br>cm |
| 2              | Mix        | 770 s  | 945 s  | 1135 s | on          | on               | Skylning | off                              |                              |
| 3              | Tom        | 320 s  | 400 s  | 480 s  | on          | off              | Tom      | off                              | Indtil pumper kører tør      |
| 4              | Fyld       | 1215 s | 1255 s | 1285 s | off         | off              | Skylning | Varmtvandsventil til             | ca. 25 cm fyldehøjde         |
| 5              | Mix        | 385 s  | 470 s  | 565 s  | on          | on               | Skylning | off                              |                              |
| 6              | Tom        | 122 s  | 126 s  | 130 s  | on          | off              | Tom      | off                              | Indtil pumper kører tør      |
| 7              | Fyld       | 1215 s | 1255 s | 1285 s | off         | off              | Skylning | Varmtvandsventil til             | ca. 25 cm fyldehøjde         |
| 8              | Skylning   | 255 s  | 315 s  | 375 s  | on          | on               | Skylning | off                              |                              |
| 9              | Tom        | 122 s  | 126 s  | 130 s  | on          | off              | Tom      | off                              | Indtil pumper kører tør      |
| 10             | Fyld       | 1215 s | 1255 s | 1285 s | off         | off              | Skylning | Varmtvandsventil til             | ca. 25 cm fyldehøjde         |
| 11             | Skylning   | 130 s  | 160 s  | 190 s  | on          | on               | Skylning | off                              |                              |
| 12             | Tom        | 122 s  | 126 s  | 130 s  | on          | off              | Tom      | off                              | Indtil pumper kører tør      |
| 13             | Fyld       | 4800 s | 6000 s | 7200 s | off         | off              | Tom      | Koldtvandsventil til             | Op til, nedre kant af udløb  |

| Programsektion | Funktion   | NS 35  | NS 40  | NS 50   | NS 60   | Pumpe 1 tom | Pumpe 2 skylning | Håndgreb | Information om<br>vandsforsyning | Generel information            |
|----------------|------------|--------|--------|---------|---------|-------------|------------------|----------|----------------------------------|--------------------------------|
| 1              | Delvis tom | 280 s  | 320 s  | 400 s   | 480 s   | on          | off              | Tom      | off                              | Nedre vandstand ved<br>10 cm   |
| 2              | Mix        | 1305 s | 1485 s | 1500 s  | 1600 s  | on          | on               | Skylning | off                              |                                |
| 3              | Tom        | 560 s  | 640 s  | 800 s   | 960 s   | on          | off              | Tom      | off                              | Indtil pumper kører tør        |
| 4              | Fyld       | 1600 s | 1685 s | 2510 s  | 3268 s  | off         | off              | Skylning | Varmtvandsventil til             | ca. 25 cm fyldehøjde           |
| 5              | Mix        | 665 s  | 779 s  | 810 s   | 889 s   | on          | on               | Skylning | off                              |                                |
| 6              | Tom        | 161 s  | 170 s  | 255 s   | 330 s   | on          | off              | Tom      | off                              | Indtil pumper kører tør        |
| 7              | Fyld       | 1600 s | 1685 s | 2510 s  | 3268 s  | off         | off              | Skylning | Varmtvandsventil til             | ca. 25 cm fyldehøjde           |
| 8              | Skylning   | 435 s  | 495 s  | 615 s   | 675 s   | on          | on               | Skylning | off                              |                                |
| 9              | Tom        | 161 s  | 170 s  | 255 s   | 330 s   | on          | off              | Tom      | off                              | Indtil pumper kører tør        |
| 10             | Fyld       | 1600 s | 1685 s | 2510 s  | 3268 s  | off         | off              | Skylning | Varmtvandsventil til             | ca. 25 cm fyldehøjde           |
| 11             | Skylning   | 220 s  | 250 s  | 310 s   | 370 s   | on          | on               | Skylning | off                              |                                |
| 12             | Tom        | 161 s  | 170 s  | 255 s   | 330 s   | on          | off              | Tom      | off                              | Indtil pumper kører tør        |
| 13             | Fyld       | 8400 s | 9600 s | 12000 s | 14400 s | off         | off              | Tom      | Koldtvandsventil til             | Op til, nedre kant af<br>udløb |

6.1 Systemtype D

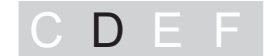

### "Auto Mix" kontrolenhed For generel information og "Aktivering af driftsfunktion" se 6.3

### Driftsmenu

| 0 | Systeminfo      |     |                          |          |                                      |
|---|-----------------|-----|--------------------------|----------|--------------------------------------|
| 1 | Information     | 1,1 | Driftstimer              | 1.1.1    | Totale driftstimer                   |
|   |                 |     |                          | 1.1.2    | Driftstimer pumpe                    |
|   |                 |     |                          | 1.1.3    | Pumpestarter                         |
|   |                 |     |                          | 1.1.4    | Effektforbrug                        |
|   |                 | 1,2 | Logbog                   | 1.2.1    | seneste E&F*                         |
|   |                 |     |                          | 1.2.2    | E&F forudgående                      |
|   |                 |     |                          | 1.2.3    | E&F forudgående                      |
|   |                 |     |                          | 1.2.4    |                                      |
|   |                 | 1,3 | Kontrolenhed             | Skiftend | e skærm for SonicControl option (4s) |
|   |                 | 1,4 | Vedligeholdelse påkrævet | 1.4.1    | Seneste vedligeh. udskiller          |
|   |                 |     |                          | 1.4.2    | Næste vedligeh. udskiller            |
|   |                 | 1,5 | Strømmålingsværdier      | 1.5.1    | Rotationsfelt                        |
|   |                 | 1,6 | Parametre                | 1.6.1    | Rensning+formaling                   |
|   |                 |     |                          | 1.6.2    | Ventil delvis fyldt                  |
|   |                 |     |                          | 1.6.3    | Ventil fyldt                         |
|   |                 |     |                          | 1.6.4    | På forsinkelse                       |
|   |                 |     |                          | 1.6.5    | Legionella skylningsinterval         |
|   |                 |     |                          | 1.6.6    | Legionella skylning, kold            |
|   |                 |     |                          | 1.6.7    | Legionella skylning, varm            |
|   |                 |     |                          | 1.6.30   | Adgang fjernbetjening                |
| 2 | Vedligeholdelse | 2,1 | Manuel drift             | 2.1.1    | Rensning+formaling                   |
|   |                 |     |                          | 2.1.2    | Ventil delvis fyldt                  |
|   |                 |     |                          | 2.1.3    | Ventil fyldt                         |
|   |                 | 2,2 | Automatisk drift         |          |                                      |
|   |                 | 2,3 | SDS                      | 2.3.1    | Test pumpe 1                         |
|   |                 |     |                          | 2.3.2    | Test ventil delvis fyldt             |
|   |                 |     |                          | 2.3.3    | Test ventil fyldt                    |
|   |                 |     |                          | 2.3.4    | Test pumpe 2                         |
|   |                 | 2,4 | Vedligeholdelse påkrævet | 2.4.1    | Seneste vedligeh. udskiller          |
|   |                 |     |                          | 2.4.2    | Næste vedligeh. udskiller            |
|   |                 | 2,5 | Adgang fjernbetjening    | 2.5.1    | Adgang varighed                      |
|   |                 |     |                          | 2.5.2    | Deaktiver                            |
|   |                 |     |                          |          |                                      |

| 3   | Indstillinger                        | 3.1  | Parametre           | 3.1.1  | Rensning+formaling             |
|-----|--------------------------------------|------|---------------------|--------|--------------------------------|
|     |                                      |      |                     | 3.1.2  | Ventil delvis fyldt            |
| Udi | Udfør indstillinger efter aftale med |      | fabrikskundeservice | 3.1.3  | Ventil fyldt                   |
|     |                                      |      |                     | 3.1.4  | På forsinkelse                 |
|     |                                      |      |                     | 3.1.5  | Legionella skylningsinterval   |
|     |                                      |      |                     | 3.1.6  | Legionella skylning, kold      |
|     |                                      |      |                     | 3.1.7  | Legionella skylning, varm      |
|     |                                      |      |                     | 3.1.30 | Adgang fjernbetjening          |
|     |                                      | 3,2  | Profil hukommelse   | 3.2.1  | Gem parametre                  |
|     |                                      |      |                     | 3.2.2  | Indlæs parametre               |
|     |                                      | 3,3  | Dato/Klokkeslæt*    |        |                                |
|     |                                      | 3,4  | Antal pumper*       | 3.4.1  | 1 pumpe 4-6.4A                 |
|     |                                      |      |                     | 3.4.2  | 2 pumper 4-6.4A                |
|     |                                      |      |                     | 3.4.3  | 1 pumpe 6.5-8A                 |
|     |                                      |      |                     | 3.4.4  | 2 pumper 6.5-8A                |
|     |                                      | 3,6  | Nominel dimension*  | 3.6.1  | NS2                            |
|     |                                      |      |                     | 3.6.2  | NS3                            |
|     |                                      |      |                     | 3.6.3  | NS4                            |
|     |                                      |      |                     | 3.6.4  | NS7                            |
|     |                                      |      |                     | 3.6.5  | NS10                           |
|     |                                      | 3,7  | Kommunikation       | 3.7.1  | Stationsnavn                   |
|     |                                      |      |                     | 3.7.2  | Eget nummer                    |
|     |                                      |      |                     | 3.7.3  | Modemtype                      |
|     |                                      |      |                     | 3.7.4  | PIN                            |
|     |                                      |      |                     | 3.7.5  | Tekst meddelelse-hovedkvarter  |
|     |                                      |      |                     | 3.7.6  | Tekst meddelelse-destination 1 |
|     |                                      |      |                     | 3.7.7  | Tekst meddelelse-destination 2 |
|     |                                      |      |                     | 3.7.8  | Tekst meddelelse-destination 3 |
|     |                                      |      |                     | 3.7.9  | Status                         |
|     |                                      | 3,8  | Sprog*              | 3.8.1  | Tysk                           |
|     |                                      |      |                     | 3.8.2  | Engelsk                        |
|     |                                      |      |                     | 3.8.3  | Fransk                         |
|     |                                      |      |                     | 3.8.4  | Italiensk                      |
|     |                                      |      |                     | 3.8.5  | Hollandsk                      |
|     |                                      |      |                     | 3.8.6  | Polsk                          |
|     |                                      | 3,9  | Eksperttilstand     | 3.9.1  | På forsinkelse                 |
|     |                                      |      |                     | 3.9.2  | Begrænsning driftstid          |
|     |                                      | 3,10 | Reset               |        |                                |

\* Disse parametre forventes under initialisering og efter "resetting" af kontrolenhed.

\*E&F = Event and Fault

### 6.2 Systemtype E

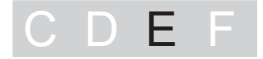

"Mix & Pump" kontrolenhed

### Indstillinger

Angiv nominelle dimensioner på dip-switche (se 3.3.2.3 Initialisering af kontrolenhed på side 28).

### 6.3 Systemtype F

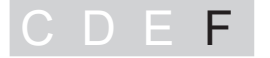

### "Auto Mix & Pump" kontrolenhed

### **Generel information**

Menuen har en drifts- og en standby-funktion. I driftstilstand kan systemindstillinger i driftsmenuen ses og justeres på skærmen. Hvis ingen taster trykkes i ca. 60 sekunder, aktiveres standby funktionen automatisk, baggrundsbelysningen på skærmen afbrydes.

| Navigationstaster for menu |                                                        |  |  |  |  |
|----------------------------|--------------------------------------------------------|--|--|--|--|
| Markør op                  | Rulning i menuen                                       |  |  |  |  |
| Markør ned                 | Rulning i menuen                                       |  |  |  |  |
| ESC                        | Sletning af data, tilbage                              |  |  |  |  |
| OK                         | Bekræftelse af indtastning, næste niveau               |  |  |  |  |
|                            | igationstaster<br>Markør op<br>Markør ned<br>ESC<br>OK |  |  |  |  |

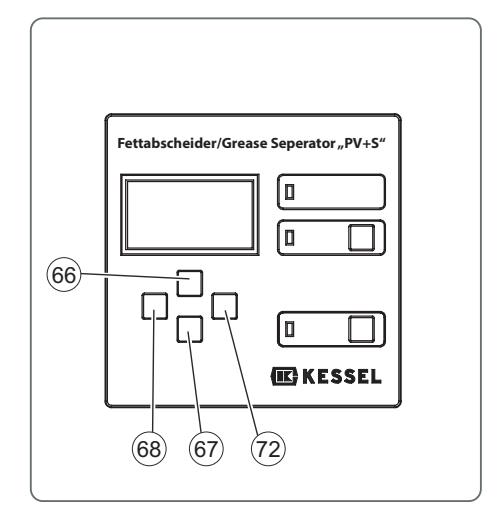

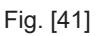

### Aktivering af driftsform

- Tryk OK <72> på styrengen, baggrundsbelysningen på skærmen tænder og startskærmen (*Systeminfo*) vises.
- Tryk <72>, niveau 1 i driftsmenu aktiveres.

Bemærk: Skærmen kan variere efter konfigurationen Antallet af menuniveauer <63> er vist øverst på skærmen.

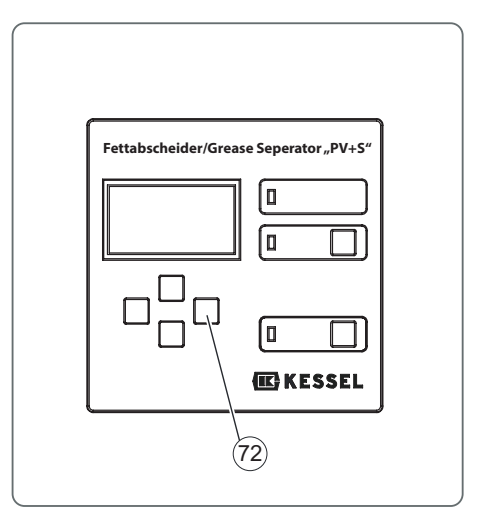

Fig. [42]

### Driftsmenu

| 0 | Systeminfo  |     |                              |              |                                   |
|---|-------------|-----|------------------------------|--------------|-----------------------------------|
| 1 | Information | 1.1 | Driftstimer                  | 1.1.1        | Totale driftstimer                |
|   |             |     |                              | 1.1.2        | Driftstimer pumpe                 |
|   |             |     |                              | 1.1.3        | Pumpestarter                      |
|   |             |     |                              | 1.1.4        | Effektforbrug                     |
|   |             |     |                              | 1.1.5        | RuntimeSonicControl               |
|   |             |     |                              | 1.1.6        | Op. over alarmniveau              |
|   |             |     |                              | 1.1.7        | OP. over alarmtemp.               |
|   |             |     |                              | 1.1.8        | Antal tømningscyklusser           |
|   |             | 1.2 | Logbog                       | 1.2.1        | seneste E&F                       |
|   |             |     |                              | 1.2.2        | E&F forudgående                   |
|   |             |     |                              | 1.2.3        | E&F forudgående                   |
|   |             |     |                              | 1.2.4        |                                   |
|   |             | 1.3 | Styringstype skiftende skærn | n for SonicC | ontrol option (5s)                |
|   |             | 1.4 | Vedligeholdelse påkrævet     | 1.4.1        | Seneste vedligeh. udskiller       |
|   |             |     |                              | 1.4.2        | Næste vedligeh. udskiller         |
|   |             |     |                              | 1.4.3        | Seneste vedligeh.<br>SonicControl |
|   |             |     |                              | 1.4.4        | Næste vedligeh.<br>SonicControl   |
|   |             | 1.5 | Strømmålingsværdier          | 1.5.1        | Rotationsfelt                     |
|   |             |     |                              | 1.5.3        | Lagtykkelse                       |
|   |             |     |                              | 1.5.4        | Temperatur                        |
|   |             |     |                              | 1.5.5        | Batterispænding                   |
|   |             | 1.6 | Parametre                    | 1.6.1        | Delvis tom                        |
|   |             |     |                              | 1.6.2        | Mix                               |
|   |             |     |                              | 1.6.3        | Tom                               |
|   |             |     |                              | 1.6.4        | Fyld                              |
|   |             |     |                              | 1.6.5        | Mix                               |
|   |             |     |                              | 1.6.6        | Tom                               |
|   |             |     |                              | 1.6.7        | Fyld                              |
|   |             |     |                              | 1.6.8        | Skylning                          |
|   |             |     |                              | 1.6.9        | Tom                               |
|   |             |     |                              | 1.6.10       | Fyld                              |
|   |             |     |                              | 1.6.11       | Skylning                          |
|   |             |     |                              | 1.6.12       | Tom                               |
|   |             |     |                              | 1.6.13       | Fyld                              |
|   |             |     |                              | 1.6.14       | Rensningsprogram                  |
|   |             |     |                              | 1.6.15       | Legionella skylningsinterval      |
|   |             |     |                              | 1.6.16       | Legionella skylning, kold         |
|   |             |     |                              | 1.6.17       | Legionella skylning, varm         |
|   |             |     |                              | 1.6.18       | Alarm lagtykkelse                 |
|   |             |     |                              | 1.6.19       | Foralarm lagtykkelse              |
|   |             |     |                              | 1.6.20       | Alarm temperatur                  |
|   |             |     |                              | 1.6.21       | Start måleomfang                  |

|     |                                      |            |                          | 1.6.22 | Slut måleomfang                                          |
|-----|--------------------------------------|------------|--------------------------|--------|----------------------------------------------------------|
|     |                                      |            |                          | 1.6.23 | Måleinterval                                             |
|     |                                      |            |                          | 1.6.24 | Niveausammenligning                                      |
|     |                                      |            |                          | 1.6.30 | Adgang fjernbetjening                                    |
|     |                                      | 1.7        | Måledata                 | 1.7.1  | Seneste lagtykkelse og<br>temperatur registreret         |
|     |                                      |            |                          | 1.7.2  | Lagtykkelse og temperatur<br>registreret forud for dette |
|     |                                      |            |                          | 1.7.3  | Lagtykkelse og temperatur<br>registreret forud for dette |
|     |                                      |            |                          | 1.7.4  |                                                          |
|     |                                      | 1.8        | Tømmer                   | 1.8.1  | Seneste tømning                                          |
| 2   | Vedligeholdelse                      | 2.1        | Manuel drift             | 2.1.1  | Delvis tom                                               |
|     |                                      |            |                          | 2.1.2  | Mix                                                      |
|     |                                      |            |                          | 2.1.3  | Tom                                                      |
|     |                                      |            |                          | 2.1.4  | Fyld                                                     |
|     |                                      |            |                          | 2.1.5  | Mix                                                      |
|     |                                      |            |                          | 2.1.6  | Tom                                                      |
|     |                                      |            |                          | 2.1.7  | Fyld                                                     |
|     |                                      |            |                          | 2.1.8  | Skylning                                                 |
|     |                                      |            |                          | 2.1.9  | Tom                                                      |
|     |                                      |            |                          | 2.1.10 | Fyld                                                     |
|     |                                      |            |                          | 2.1.11 | Skylning                                                 |
|     |                                      |            |                          | 2.1.12 | Tom                                                      |
|     |                                      |            |                          | 2.1.13 | Fyld                                                     |
|     |                                      |            |                          | 2.1.14 | Mod uret                                                 |
|     |                                      |            |                          | 2.1.15 | SonicControl                                             |
|     |                                      | 2.2        | Automatisk drift         |        |                                                          |
|     |                                      | 2.3        | SDS                      | 2.3.1  | Test pumpe 1                                             |
|     |                                      |            |                          | 2.3.2  | Test aktuatorventil 1                                    |
|     |                                      |            |                          | 2.3.3  | Test pumpe 2                                             |
|     |                                      |            |                          | 2.3.4  | Test aktuatorventil 2                                    |
|     |                                      |            |                          | 2.3.5  | Test pumpe 3                                             |
|     |                                      | 2.4        | Vedligeholdelse påkrævet | 2.4.1  | Seneste vedligeh. udskiller                              |
|     |                                      |            |                          | 2.4.2  | Næste vedligeh. udskiller                                |
|     |                                      |            |                          | 2.4.3  | Seneste vedligeh.<br>SonicControl                        |
|     |                                      |            |                          | 2.4.4  | Næste vedligeh.<br>SonicControl                          |
|     |                                      | 2.5        | Adgang fjernbetjening    | 2.5.1  | Adgang varighed                                          |
|     |                                      |            |                          | 2.5.2  | Deaktiver                                                |
| 3   | Indstillinger                        | 3.1        | Parametre                | 3.1.1  | Delvis tom                                               |
|     |                                      |            |                          | 3.1.2  | Mix                                                      |
| Udf | ør indstillinger efter aftale med fa | abrikskund | eservice                 | 3.1.3  | Tom                                                      |
|     |                                      |            |                          | 3.1.4  | Fyld                                                     |
|     |                                      |            |                          | 3.1.5  | Mix                                                      |
|     |                                      |            |                          | 3.1.6  | Tom                                                      |

|     |                    | 3.1.7  | Fyld                                 |
|-----|--------------------|--------|--------------------------------------|
|     |                    | 3.1.8  | Skylning                             |
|     |                    | 3.1.9  | Tom                                  |
|     |                    | 3.1.10 | Fyld                                 |
|     |                    | 3.1.11 | Skylning                             |
|     |                    | 3.1.12 | Tom                                  |
|     |                    | 3.1.13 | Fyld                                 |
|     |                    | 3.1.14 | Rensningsprogram                     |
|     |                    | 3.1.15 | Legionella skylningsinterval         |
|     |                    | 3.1.16 | Legionella skylning, kold            |
|     |                    | 3.1.17 | Legionella skylning, varm            |
|     |                    | 3.1.18 | Alarm lagtykkelse                    |
|     |                    | 3.1.19 | Foralarm lagtykkelse                 |
|     |                    | 3.1.20 | Alarm temperatur                     |
|     |                    | 3.1.21 | Start måleomfang                     |
|     |                    | 3.1.22 | Slut måleomfang                      |
|     |                    | 3.1.23 | Måleinterval                         |
|     |                    | 3.1.24 | Niveausammenligning                  |
|     |                    | 3.1.30 | Adgang fjernbetjening                |
| 3.2 | Profil hukommelse  | 3.2.1  | Gem parametre                        |
|     |                    | 3.2.2  | Indlæs parametre                     |
| 3.3 | Dato/Klokkeslæt*   |        |                                      |
| 3.4 | Antal pumper*      | 3.4.1  | 1 pumpe 4-6.4A                       |
|     |                    | 3.4.2  | 2 pumper 4-6.4A                      |
|     |                    | 3.4.4  | 1 pumpe 6.5-8A                       |
|     |                    | 3.4.5  | 2 pumper 6.5-8A                      |
| 3.5 | Standard*          | 3.5.1  | DIN 4040                             |
|     |                    | 3.5.2  | DIN installation i jord              |
|     |                    | 3.5.3  | Euro standard 1825                   |
|     |                    | 3.5.4  | Euro standard installation i<br>jord |
| 3.6 | Nominel dimension* | 3.6.1  | NS2                                  |
|     |                    | 3.6.2  | NS4                                  |
|     |                    | 3.6.3  | NS7                                  |
|     |                    | 3.6.4  | NS10                                 |
|     |                    | 3.6.5  | NS15                                 |
|     |                    | 3.6.6  | NS20                                 |
|     |                    | 3.6.7  | NS25                                 |
|     |                    | 3.6.8  | NS30                                 |
|     |                    | 3.6.9  | NS35                                 |
|     |                    | 3.6.10 | NS 2                                 |
| 3.7 | Kommunikation      | 3.7.1  | Stationsnavn                         |
|     |                    | 3.7.2  | Eget nummer                          |
|     |                    | 3.7.3  | Modemtype                            |
|     |                    | 3.7.4  | PIN                                  |

|      |                             | 3.7.5  | Tekst meddelelse-<br>hovedkvarter  |
|------|-----------------------------|--------|------------------------------------|
|      |                             | 3.7.6  | Tekst meddelelse-<br>destination 1 |
|      |                             | 3.7.7  | Tekst meddelelse-<br>destination 2 |
|      |                             | 3.7.8  | Tekst meddelelse-<br>destination 3 |
|      |                             | 3.7.9  | Status                             |
| 3.8  | Sprog*                      | 3.8.1  | Tysk                               |
|      |                             | 3.8.2  | Engelsk                            |
|      |                             | 3.8.3  | Fransk                             |
|      |                             | 3.8.4  | Italiensk                          |
|      |                             | 3.8.5  | Hollandsk                          |
|      |                             | 3.8.6  | Polsk                              |
| 3.9  | Eksperttilstand             | 3.9.1  | På forsinkelse                     |
|      |                             | 3.9.2  | Begrænsning driftstid              |
|      |                             | 3.9.3  | Ledningsevne                       |
|      |                             | 3.9.4  | Vægtfylde                          |
|      |                             | 3.9.5  | Udløser                            |
|      |                             | 3.9.6  | SNR                                |
|      |                             | 3.9.7  | Støj                               |
|      |                             | 3.9.8  | Alarmsensor tør                    |
| 3.10 | Reset                       |        |                                    |
| 3.11 | SonicControl*               |        |                                    |
| 3.12 | Kalibrering af SonicControl | 3.12.1 | Kalibr. ved fyldt tank             |
|      |                             | 3.12.2 | Ingen kalibrering                  |
|      |                             | 3.12.3 | Kalibr. i eksperttilstand          |

\* Disse parametre forventes under initialisering og efter "resetting" af kontrolenhed.

# Tekniske data

### 7 Tekniske data

### 7.1 Forbetingelser / basis for beregning

Parametre for drift (tømning) af fedtudskiller er baseret på følgende værdier:

- Pumpemængde (udledningskapacitet) for tømningskøretøj 10 l/s = 36m<sup>3</sup>/h.
- Koldt-/varmtvandsforsyning 1 l/s med DN25
- Rumtemperatur mindst +15°C.

|       | Varmtvandsbehov<br>i liter | Totale<br>spildevandsindhold i<br>liter | Totale bortskaffelsesvolumen<br>(spildevand +<br>varmtvandsforsyning) | Koldtvandskrav<br>(indløb kant udløb) |
|-------|----------------------------|-----------------------------------------|-----------------------------------------------------------------------|---------------------------------------|
| NS 2  | 375                        | 600                                     | 975                                                                   | 505                                   |
| NS 4  | 500                        | 800                                     | 1300                                                                  | 645                                   |
| NS 7  | 844                        | 1350                                    | 2794                                                                  | 1225                                  |
| NS 10 | 1188                       | 1900                                    | 3088                                                                  | 1660                                  |
| NS 15 | 1620                       | 2600                                    | 4220                                                                  | 2230                                  |
| NS 20 | 2110                       | 3370                                    | 5480                                                                  | 2895                                  |
| NS 25 | 2310                       | 3700                                    | 6010                                                                  | 3180                                  |
| NS 30 | 2720                       | 4370                                    | 7090                                                                  | 3755                                  |
| NS 35 | 4800                       | 8400                                    | 13200                                                                 | 8400                                  |
| NS 40 | 5055                       | 9600                                    | 14655                                                                 | 9600                                  |
| NS 50 | 7530                       | 12000                                   | 19530                                                                 | 12000                                 |
| NS 60 | 9804                       | 14400                                   | 24204                                                                 | 14400                                 |

Da de beskrevne produkter er individuelle versioner, hvor dimensioner er produceret i henhold til kundeønsker, kan der forekomme mindre volumenafvigelser.

### 7.2 Generelle tekniske data / tilslutningsværdier

| Driftsspænding                        | 400 V AC 50 Hz       |
|---------------------------------------|----------------------|
| Pumpe, tilslutningsværdi              | 400 V AC 50 Hz       |
| Pumpe, vægt                           | ca. 27 kg            |
| Pumpekapacitet                        | 3.0 kW               |
| Standbyeffekt (kontrolenhed)          | ca. 5 W              |
| Beskyttelsesklasse (komplette system) | IP 54                |
| Påkrævet afsikring                    | C 16A                |
| Lokalt i henhold til VDE 0100         | Fejlstrømsrelæ 30 mA |

### 7.3 Momenter

| Beskrivelse / anvendelse         | Moment Nm | Nøgledimension |
|----------------------------------|-----------|----------------|
| Dørhængselskruer A2 lys 6x40     | 4.5 ±0.5  | T30            |
| PT-skrue 100x30 A2               | 7         | T50            |
| PT-skrue KB60x30 WN 1411         | 4.5 ±0.5  | T30            |
| Metalspænde / på systemtank      | 3         | ISK 10 mm      |
| Sikkerhedsbolt M8x30             | 10        | Topnøgle 13 mm |
| Rørklemme D=120                  | 8-10      | Topnøgle 13 mm |
| Rørklemme D=84                   | 8-10      | Topnøgle 13 mm |
| PT-bolt K80x40 WN 1447           | 5.5 ±0.5  | Topnøgle 13 mm |
| Bolte for formalings blandepumpe | 35 Nm     | ISK 8 mm       |

### 7.4 Tilslutninger

|                          | Kabeltype                       | Indkapsling | Stikforbindelse                                                                      | Kabellængde i m | Maksimal længde | Forlængelse                                                                   |
|--------------------------|---------------------------------|-------------|--------------------------------------------------------------------------------------|-----------------|-----------------|-------------------------------------------------------------------------------|
| Fjernbetjening           | LIYCY<br>3x0.34 mm <sup>2</sup> | Ja          | Spændeforbindelse                                                                    | 15              | 100 m           | Må ikke forlænges - udskiftes                                                 |
| Fjernbetjening           | H05VV-F<br>3x1.0mm²             |             | Stik med jordforbindelse                                                             | 1,25            | 100 m           | Må ikke forlænges - udskiftes<br>med NYM 3x1.5mm² eller<br>Ölflex Classic 110 |
| CU* "Auto Mix &<br>Pump" | Intet kabel                     | nej         |                                                                                      | -               | 40 m            | Monteret med NYM 5x2.5mm <sup>2</sup><br>ved maks. længde (afhængig af        |
| CU* "Mix & Pump"         | monteret                        |             |                                                                                      | -               | 40 m            | systemets totale nominelle effekt)                                            |
| CU* "Auto Mix"           | monteret                        |             |                                                                                      | -               | 40 m            |                                                                               |
| Påfyldningsindløb        |                                 |             | 1"                                                                                   |                 |                 |                                                                               |
| Magnetventil             |                                 |             | 1"                                                                                   |                 |                 |                                                                               |
| Trykrør tilslutning      |                                 |             | DN 70 E bøsnin svejset<br>Plasson fatning PN<br>10 stofslange med 2<br>spændebåndene |                 |                 |                                                                               |
| Storz-B tilslutning      |                                 |             | 2 1/2"                                                                               |                 |                 |                                                                               |

\* Kontrolenhed

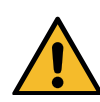

8

### Vedligeholdelse

Inden åbning af dæksler, propper og kabler skal de gøres spændingsfrie. Arbejder på elektriske komponenter må kun udføres af specialiseret personale2.2 på side 16.

### 8.1 Vedligeholdelsesintervaller

Vedligeholdelsesadato for fedtudskiller kan angives i menuen 2. Vedligeholdelse => 2.4 Vedligeholdelsesdato. På fabrikken angives automatisk en periode på 12 måneder, beregnet fra intialiseringstidspunktet. Dette kan ændres i menuen på ethvert tidspunkt.

Fedtudskillersystemet skal serviceres en gang årligt af en kvalificeret person\*. Udover tømning skal følgende udføres:

Udtrykket "kvalificeret" anvendes til at beskrive ansatte hos ejer/bruger eller fra tredjepart der, på baggrund af deres oplæring, kendskab og praktiske erfaring, kan garanteres at kunne vurdere eller teste på professionel vis i det respektive tema.

- Kontroller indre vægtykkelser i fedtudskillersystemet.
- Funktionskontrol af elektriske enheder og installationer, efter behov.
- Registrering af resultater og udførte arbejder skal ske i logbog og skal evalueres.
- Mekaniske eller elektromekaniske monteringer som pumper, ventiler, inspektionsvindue, lukkeenheder m.m. skal serviceres.

### 8.2 Udførelse af vedligeholdelse af SonicControl (option)

Årlig rengøring af sensorfingre(se 3.2.6 Monter SonicControl sensor (option) - F på side 21)).

- Åbn inspektionsdæksel.
- Løsn kabelgennemføring for sensorkabel og træk kablet ca. en meter ind i systemtank.
- Fjern sensor fra beslaget (clip) og rens (affedt) den.
- Installer sensor i omvendt rækkefølge og udfør funktionskontrol. (Side "Funktionscheck system type F", side 34).

### 8.3 Reparer hvis pumpe er defekt

Pumpen (fig. 46) kan fjernes for vedligeholdelse/fejlfinding. Radial impeller og skæreplade er sliddele og kan udskiftes.

- Fjern begge skruerne <73>.
- Tag pumpehuset af.
- Løsn skærepladen <81>.
- Løsn impeller <82>.
- Fjern ethvert objekt der sidder fast i bevægelige dele.
- Kontroller dele for bevægelighed og skader, og udskift efter behov.
- Monter pumpen igen i modsat rækkefølge.

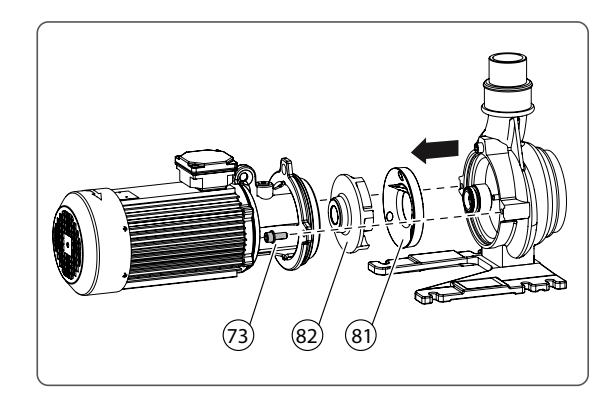

Fig. [43]

### 8.4 Fejlfinding

| Fejl                                       | Mulig årsag                                                                                | Afhjælpning(er)                                                                                                    |
|--------------------------------------------|--------------------------------------------------------------------------------------------|----------------------------------------------------------------------------------------------------|
| Pumpekapacitet<br>for lav under<br>tømning | Pumpehøjde for stor for<br>pumpekapacitet                                                  | Benyt pumpe på tømningskøretøjet (sugning) til at støtte fedtudskillersystemets pumpe                                   |
| Intet eller lavt                           | Rumtemperatur under 15°C.                                                                  | Opvarm længere, øg rumtemperaturen                                                                                      |
| flow af fedt                               | Langsom opbygning af fast fedtlag                                                          | Opvarm regelmæssigt, også ved koldtflydende olier                                                                       |
|                                            | Grove materialer blokerer<br>fedtudledningsventilen                                        | Undgå fødning af grove materialer (grovsigte)                                                                           |
| Pumpe starter                              | Motorværn er udløst                                                                        | Se meddelelse på kontrolenhed                                                                                           |
| ikke og kapacitet<br>faldet                | Motor er blokeret                                                                          | Fjern blokering / servicer pumpe (bemærk sikkerhedsinstruktioner)                                                       |
|                                            | Motor drejer besværligt                                                                    | Kontroller hvide nettilslutning for fasesvigt                                                                           |
|                                            | Fejl i strømforsyning: En eller flere<br>faser mangler eller der er store<br>strømudsving. |                                                                                                    |
|                                            | Pumpekapacitet reduceret                                                                   | Fjern blokering / servicer pumpe (bemærk<br>sikkerhedsinstruktioner)                                                    |
|                                            | Forkert omdrejningsretning for<br>pumpe                                                    | Tilslut faser korrekt. Sørg for at funktion mod uret ikke er<br>aktiveret (kun på systemer med respektive kontrolenhed) |
| Støjende eller<br>usædvanlig lyd           | Motor / pumpekomponenter blokeret                                                          | Fjern blokering / servicer pumpe (bemærk<br>sikkerhedsinstruktioner)                                                    |
| Ingen visning på                           | Effektforbrug                                                                              | Kontroller strømforsyning                                                                                               |
| kontrolenhed                               | Kontroller sikringer                                                                       | Udskift sikring (fagpersonale)                                                                                          |

### Meddelelser på "Auto Mix" kontrolenhed

| Skærm                   | Årsag                                                      | Afhjælpning(er)                                                                                                    |
|-------------------------|------------------------------------------------------------|----------------------------------------------------------------------------------------------------|
| Fasefejl                | Forkert fasetilslutning for<br>netforbindelse              | Tilslut faser korrekt.                                                                                                    |
| Motorbeskyttelse        | Motorværn er udløst                                        |                                                                                                    |
|                         | Strømværdi for pumpe ikke angivet<br>korrekt               | Angiv værdi korrekt                                                                                                    |
|                         | Motorstrøm for høj grundet defekt eller blokeret pumpe.    | Fjern blokering (bemærk sikkerhedsinstruktioner)                                                                                      |
|                         | Øget strøm grundet fasefejl                                | Kontroller nettilslutning for fasesvigt                                                                                               |
| Fasesvigt               | En af faserne er ikke tilgængelig                          | Kontroller nettilslutning på kontrolenhed<br>Kontroller fejlstrømsrelæ                                                                |
| Relæ<br>skiftecyklusser | Effektrelæ har udført mere end<br>100.000 kontaktcyklusser | Meddelelse kan kvitteres. Meddelelse vises igen efter<br>yderligere 1.000 driftscyklusser. Få effektrelæ udskiftet af<br>kundeservice |

| Temperaturfejl | Spoletemperatur switch udløst                                                                                            | Selvkvitterende når motor er kølet af, kvitter fejlmeddelelse<br>med alarmtast, kontakt kundeservice hvis der forekommer<br>flere temperaturfejlsmeddelelser. |
|----------------|----------------------------------------------------------------------------------------------------|----------------------------------------------------------------------------------------------------|
| Understrøm     | Den minimale strøm for pumpen er<br>ikke opnået. (Kablet fra kontrolenhed<br>til motor kan være afbrudt eller<br>skadet) | Kontroller kabel og reparer efter behov<br>Udskift pumpe hvis defekt                                                                                          |
| Overstrøm      | Den maksimale strøm for pumpen er<br>overskredet. (f.eks. blokering)                                                     | Fjern blokering (bemærk sikkerhedsinstruktioner)<br>Udskift pumpe hvis defekt                                                                                 |
| Relæfejl       | Effektrelæ skifter ikke                                                                                                  | Sluk spændingsforsyning til kontrolenhed og udskift<br>effektrelæ ved kundeservice                                                                            |

### Meddelelser på "Auto Mix & Pump" kontrolenhed

| Skærm                   | Årsag                                                                                                    | Afhjælpning(er)                                                                                                    |
|-------------------------|----------------------------------------------------------------------------------------------------|----------------------------------------------------------------------------------------------------|
| Fasefejl                | Forkert fasetilslutning for<br>netforbindelse                                                                            | Tilslut faser korrekt.                                                                                                    |
| Magnetventil fejl       | Magnetventil grænsekontakter nås<br>ikke                                                                                 | Kontroller grænsekontakter                                                                                                    |
|                         |                                                                                                    | Kontroller ventil for blokering                                                                                                    |
| Motorbeskyttelse        | Motorværn er udløst.                                                                                                    |                                                                                                    |
|                         | Strømværdi for pumpe ikke angivet<br>korrekt                                                                             | Angiv værdi korrekt                                                                                                    |
|                         | Motorstrøm for høj grundet defekt<br>eller blokeret pumpe.                                                               | Fjern blokering (bemærk sikkerhedsinstruktioner)                                                                                                    |
|                         | Øget strøm grundet fasefejl                                                                                              | Kontroller nettilslutning for fasesvigt                                                                                                    |
| Fasesvigt               | En af faserne er ikke tilgængelig                                                                                        | Kontroller lysnettilslutninger på kontrolenhed                                                                                                    |
|                         |                                                                                                    | Kontroller fejlstrømsrelæ                                                                                                    |
| Relæ<br>skiftecyklusser | Effektrelæ har udført mere end<br>100.000 kontaktcyklusser                                                               | Meddelelse kan kvitteres. Meddelelse vises igen efter<br>yderligere 1.000 driftscyklusser. Få effektrelæ udskiftet af<br>kundeservice                         |
| Temperaturfejl          | Spoletemperatur switch udløst                                                                                            | Selvkvitterende når motor er kølet af, kvitter fejlmeddelelse<br>med alarmtast, kontakt kundeservice hvis der forekommer<br>flere temperaturfejlsmeddelelser. |
| Understrøm              | Den minimale strøm for pumpen er<br>ikke opnået. (Kablet fra kontrolenhed<br>til motor kan være afbrudt eller<br>skadet) | Kontroller kabel og reparer efter behov                                                                                                    |
|                         |                                                                                                    | Kør pumpen kortvarigt mod uret ("Vedligeholdelse"><br>"Manuel drift"> "Mod uret")                                                                             |
|                         |                                                                                                    | Udskift pumpe hvis defekt                                                                                                    |
| Overstrøm               | Den maksimale strøm for pumpen er                                                                                        | Fjern blokering (bemærk sikkerhedsinstruktioner)                                                                                                    |
|                         | overskredet. (f.eks. blokering)                                                                                          | Kør pumpen kortvarigt mod uret ("Vedligeholdelse"><br>"Manuel drift"> "Mod uret")                                                                             |
|                         |                                                                                                    | Udskift pumpe hvis defekt                                                                                                    |

Relæfejl Effektrelæ skifter ikke

Sluk spændingsforsyning til kontrolenhed og udskift effektrelæ ved kundeservice

### Permanent lugtudvikling

| Mulig årsag                              | Afhjælpning                                                                                                    |
|------------------------------------------|----------------------------------------------------------------------------------------------------|
| Spildevandsledninger lækker.             | Kontroller fastspænding og reparer efter behov                                                                             |
| Intet udluftningsrør, tværsnit for lille | Udskift lokalt                                                                                                    |
| Lukket rum uden luftskifte               | Skab ventilationsmuligheder, tvungen ventilation                                                                           |
| Systemdele lækker                        | Eliminer lækager                                                                                                    |
|                                          | Mulig årsagSpildevandsledninger lækker.Intet udluftningsrør, tværsnit for lilleLukket rum uden luftskifteSystemdele lækker |

### 8.5 Rens fedtudskiller

- Sørg for at der ikke kan komme spildevand ind i den.
- Tøm systemtank som beskrevet under "Tømning" (kap5 på side 38).
- Afbryd strømforsyning.
- Åbn begge inspektionsdæksler på systemtank.

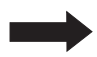

Rens ikke fedtudskillersystem med et vandtryk på mere end 5 bar og e vandtemperatur på mere end 50°C. Benyt ikke højtryksrenser på tætningsringer. Hvis der benyttes sæbe til rengøring, skylles / udtrækkes aflejringer, da de kan medføre driftsproblemer.

- Rens alle komponenter med varmt vand.
- Hvis monteret renses *SonicControl* sensor.
- Anbring begge inspektionsdæksler på systemtank.
- Udfør tryktest og efterfølgende funktionstest (se 3.4 Initial fyldning og tryktest på side 32)).

### Hvis alle systemkomponenter er lufttætte kan fedtudskillersystem tages i drift igen.

### Funktioner med EasyClean "Auto Mix & Pump"

### **Rensningsprogram:**

Udskillerrengøring (skylning med varmt vand) kan tilpasses til generelle lokale betingelser i menuen*Rengøringsprogram*(se 1.6.14 på side 50).

### Legionella skylning:

Drikkevandsledninger kans kylles automatisk i menuen Legionellaskylningsinterval(se 1.6.15 på side 50).

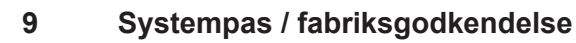

| Mat. Des.                                                                             |  |
|---------------------------------------------------------------------------------------|--|
| Mat. nr./Ordre nr./Prod. Dato                                                         |  |
| Rev t./materiale/vægt                                                                 |  |
| Standard/godkendelse                                                                  |  |
| Dimensioner                                                                           |  |
| Volumen                                                                               |  |
| Vægtfylde                                                                             |  |
| Tildeling 1                                                                           |  |
| Tildeling 2                                                                           |  |
|                                                                                       |  |
|                                                                                       |  |
| Systemet er kontrolleret for fuldstlændighed og lækager inden det forlader fabrikken. |  |

Navn på tester

Dato

# Generel inspektion / vedligeholdelseskrav

### 10 Generel inspektion / vedligeholdelseskrav

Ejer/bruger af et udskillersystem er forpligtet til i gældende juridiske principper samt i henhold til DIN EN 1825 / DIN 4040-100 at underkaste systemet en generel inspektion med vandtæthedstest inden idriftsættelse og herefter for hver 5 år. Denne test må kun udføres af specialiseret personale. Vi afgiver gerne et tilbud på den generelle inspektion ved en uafhængig ekspert.

### Vedligeholdelseskrav

Det er vigtigt for dig, at kvalitet og funktion af dit system holdes efter bedst mulige standard, specielt hvor dette er en forudsætning for en garantidækning.

Hvis vedligeholdelse udføres af systemproducenten, garanterer vi fortsat opdateirng og pleje af dit system.

.....

Vil du modtage et tilbud på vedligeholdelseskontrakt / generel inspektion? Kopier denne side, udfyld den og fax den til følgende nummer +49 (0)8456/27-173.

Hvis du har nogen spørgsmål kan du kontakte vores serviceafdeling på +49 (0)8456/27-462

### Tilbud på generel inspektion eller vedligeholdelseskontrakt for udskillersystemer

Send mig venligst et uforbindende tilbud på vedligeholdelse o generel inspektion o (afkryds efter behov)

| Afsender Typeskiltsdata:   |                   |                  |
|----------------------------|-------------------|------------------|
| Navn:                      |                   |                  |
| Adresse:                   | - (IK) KESSEI     | Bahnhofstraße 31 |
| Postnummer/By:             |                   | D-85101 Lenting  |
| Kontakt:                   | _ [               |                  |
| Tlf:                       |                   |                  |
| Person der modtager tilbud |                   |                  |
| Navn:                      | _                 |                  |
| Adresse:                   | _                 |                  |
| Postnummer/By:             | _                 |                  |
| Kontakt:                   | – Mada in Garmany |                  |
| Tlf:                       |                   | (C               |
| Bygning                    |                   |                  |
| Navn:                      |                   |                  |
| Adresse:                   |                   |                  |
| Postnummer/By:             |                   |                  |
| Kontakt:                   |                   |                  |
| Tlf:                       |                   |                  |

# Systempas / fabriksgodkendelse

# DoP – Leistungserklärung / Declaration of Perfomance

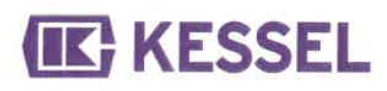

| Gemäß / According to EU Nr. 305/2011                     | DoP-Nr. 009-600_02                           |                                                             |  |  |
|----------------------------------------------------------|----------------------------------------------|-------------------------------------------------------------|--|--|
| 1. Eindeutiger Kenncode des Produkttyps                  | / KESSEL Fettabscheider EasyCle              | KESSEL Fettabscheider EasyClean free NS 2 - NS 60 im ovalen |  |  |
| Name of the construction product                         | Behälter in extrudergeschweißter             | Kunststoffplattenbauweise mit                               |  |  |
|                                                          | Pumpentechnik /                              |                                                             |  |  |
|                                                          | KESSEL grease separator EasyC                | lean free NS 2 – NS 60 in an oval                           |  |  |
|                                                          | tank made of extrusion welded pla            | astic with pump technology                                  |  |  |
| 2. Kennzeichen zur Identifikation /                      | Gemäß Kennzeichnung /                        |                                                             |  |  |
| Identification code                                      | According to the relevant marking            |                                                             |  |  |
| 3. Vorgesehener Verwendungszweck /                       | Trennung von Fetten und Ölen pf              | lanzlichen und tierischen Ursprungs                         |  |  |
| Intended use                                             | vom Abwasser aufgrund der Schw               | verkraft ohne Einwirkung von                                |  |  |
|                                                          | äußerer Energie / separation of g            | reases and oils of vegetable and                            |  |  |
|                                                          | animal origin from wastewater by             | means of gravity and without any                            |  |  |
|                                                          | external energy                              |                                                             |  |  |
| <ol> <li>Name und Anschrift des Herstellers /</li> </ol> | KESSEL AG                                    |                                                             |  |  |
| Name and address of the manufacturer                     | Bahnhofstraße 31, D-85101 Lenti              | ng, Germany                                                 |  |  |
| 5. Name und Anschrift des Bevollmächtigt                 | en / Nicht anwendbar /                       |                                                             |  |  |
| Name / adress of authorized representation               | ative Not applicable                         |                                                             |  |  |
| 6. System zur Bewertung der Leistungsfäl                 | nig- Generell System 4, bei Brandverh        | Generell System 4, bei Brandverhalten System 3 /            |  |  |
| keit / National system used for assessm                  | nent Generally System 4, for reaction t      | Generally System 4, for reaction to fire system 3           |  |  |
| a. harmonisierten Norm /                                 | EN 1825-1: 2004-09                           | EN 1825-1: 2004-09                                          |  |  |
| harmonised standard                                      |                                              |                                                             |  |  |
| b. Notifizierte Stelle /                                 | 0797 TUM bezüglich Brandverhalten System 3 / |                                                             |  |  |
| notified body                                            | 0797 TUM regarding reaction to f             | ire System 3                                                |  |  |
| 7. Erklärte Leistung / Declared performance              | ce                                           |                                                             |  |  |
| Spezifikation/ specifiation                              | EN 1825-1: 2004                              |                                                             |  |  |
| Wesentliche Anforderungen /                              | Gemäß Abschnitt /                            | Leistung /                                                  |  |  |
| Essential characteristics                                | According to chapter                         | Performance                                                 |  |  |
| Brandverhalten / Reaction to fire                        | 5.2.9                                        | "E"                                                         |  |  |
| Flüssigkeitsdichtheit / Liquid tightness                 | 5.3.2                                        | Bestanden / Passed                                          |  |  |
| Wirksamkeit / Effectiveness                              | 4, 5.3.1, 5.3.3 bis / up to 5.3.10,          | Bestanden / Passed                                          |  |  |
|                                                          | 5.5                                          |                                                             |  |  |
| Tragfähigkeit / Structural stability                     | 5.4                                          | Bestanden / Passed                                          |  |  |
| Dauerhaftigkeit / Durability                             | 5.2                                          | Bestanden / Passed                                          |  |  |
| Die Leistung des vorstehenden Produkts ents              | pricht der erklärten Leistung / den erklärte | n Leistungen.                                               |  |  |

Für die Erstellung der Leistungserklärung im Einklang mit der Verordnung (EU) Nr. 305/2011 ist allein der obengenannte Hersteller verantwortlich. /

The performance of the product identified above is in conformity with the set of declared performance / s. This declaration of performance is issued in accordance with Regulation (EU) No 305/2011, under the sole responsibility of the manufacturer identified above.

Weitere berücksichtigte Vorschriften: Maschinenrichtlinie 2006/42/EG bezüglich IEC 60204-1 /

Additional regulations considered: Machinery directive 2006/42/EG referring to IEC 60204-1

Unterzeichnet für den Hersteller und im Namen des Herstellers von: /

Signed for and on behalf of the manufacturer by:

Lenting, 2023-03-06

i.V. Thomas Schwarzbäcker Dipl.-Wirtsch.-Ing. Abteilungsleiter individuelle Lösungen (Head of department - individual solutions)

Nuel

I.A. Juliane Nuck Dipl.-Ing. Techniker individuelle Lösungen (responsible person for the document)

# DoC – Konformitätserklärung / Declaration of Conformity

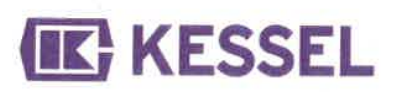

| Gemäß / According to MVV-TB Ausgabe 2019/1         | DoC-Nr. 009-600-C_02                                              |                    |
|----------------------------------------------------|-------------------------------------------------------------------|--------------------|
| 1. Eindeutiger Kenncode des Produkttyps /          | KESSEL Fettabscheider EasyClean free NS 2 - NS                    | 60 im ovalen       |
| Name of the construction product                   | Behälter in extrudergeschweißter Kunststoffplattenba              | uweise mit         |
|                                                    | Pumpentechnik /                                                   |                    |
| -                                                  | KESSEL grease separator EasyClean free NS 2 - NS                  | 5 60 in an oval    |
|                                                    | tank made of extrusion welded plastic with pump tech              | nology             |
| 2. Vorgesehener Verwendungszweck /                 | Trennung von Fetten und Ölen pflanzlichen und tieris              | chen Ursprungs     |
| Intended use                                       | vom Abwasser aufgrund der Schwerkraft ohne Einwi                  | kuna von           |
|                                                    | äußerer Energie / Separation of greases and oils of v             | epetable and       |
|                                                    | animal origin from wastewater by means of gravity an              | d without any      |
|                                                    | external energy                                                   |                    |
| 3. Name und Anschrift des Herstellers /            | KESSEL AG                                                         |                    |
| Name and address of the manufacturer               | Bahnhofstraße 31, D-85101 Lenting, Germany                        |                    |
| 4. Erklärte Leistung / Declared performance        |                                                                   |                    |
| Spezifikation/ specification                       | MVA/ TR Abcobaitt B 4 2                                           |                    |
| Wesentliche Anferderungen (                        | Comöß Absohnitt /                                                 | L. L. Later and L. |
| Secontial observatoriation                         | Gemais Abschmitt /                                                | Leistung /         |
| Standaisharhait gamäß DIN 10001 /                  | According to chapter                                              | Performance        |
| Verification of etructural stability and standings | Aniage B 4.2/T Statischer Nachweis gemais DIN                     | Bestanden /        |
| coording to DIN 10001                              | 19901:2012-127<br>Annondiy B.4.2/4 Verification according to Divi | Passed             |
|                                                    | Appendix B 4.2/1 Verification according to DIN                    |                    |
| Anforden upg on Bou und Datrich für                | 19901.2012-12                                                     |                    |
| Amorderung an Bau und Betreb für                   | Aniage B 4.2/3 gemais DIN 4040100:2016-12:                        | Bestanden /        |
| Abscheideranlagen für Felt nach Din EN 1825-1      | Abschnitt 1, Abschnitt 2, Abschnitt 3, Abschnitt 4                | Passed             |
| und DIN EN 1823-27                                 | ausgenommen Ziffer 4.2, Abschnitt 5                               |                    |
| Application provisions reterring to installation   | ausgenommen Zitter 5.4, Zitter 5.6, Zitter 5.7.2,                 |                    |
| and operating for grease separators in             | Ziffer 5.8 und Ziffer 5.9, Abschnitt 8, Abschnitt 9,              |                    |
| accordance with DIN EN 1825-1 and DIN EN           | Abschnitt 10, Annang A und Annang B /                             |                    |
| 1825-2                                             | Appendix B 4.2/3 according DIN 4040100:2016-12:                   |                    |
|                                                    | chapter 1, chapter 2, chapter 3, chapter 4 excluded               |                    |
|                                                    | figure 4.2, chapter 5 excluded figure 5.4, figure 5.6,            |                    |
| 4                                                  | figure 5.7.2, figure 5.8 und figure 5.9, chapter 8,               | -                  |
|                                                    | chapter 9, chapter 10, appendix A und appendix B                  |                    |
| Bemessung von Schlammfängen /                      | Anlage B 4.2/3 Im Ranmen der Bemessung von                        | Bestanden /        |
| Selection of the nominal size of the sludge trap   | Einbauten in Abzug zu bringen / Appendix B 4 2/3                  | Passed             |
|                                                    | The volume of additional built-in parts should be                 |                    |
|                                                    | subtracted when measuring sludge traps                            |                    |
| Mindestoberfläche des Fettabscheiderraumes /       | Anlage B 4.2/3 In Verbindung mit EN 1825-1:2004,                  | Bestanden /        |
| Minimum surface of the grease separator            | Abschnitt 5.5.3, gilt die Bemessung der                           | Passed             |
|                                                    | Mindestobertläche des Fettabscheideraumes /                       | _                  |
|                                                    | Appendix b 4.2/3 in connection with EN 1825-1:                    |                    |
| 6                                                  | minimum surface of the grease separating area                     |                    |
|                                                    | applies                                                           |                    |
| Die Leistung des vorstehenden Produkts entsprich   | t der erklärten Leistung / den erklärten Leistungen. /            |                    |
| The performance of the product identified above is | in conformity with the set of declared performance / ne           | rformances.        |
| Unterzeichnet für den Hersteller und im Namen de   | s Herstellers von: /                                              |                    |
| Signed for and on behalf of the manufacturer by:   |                                                                   |                    |
|                                                    |                                                                   |                    |

Lenting, 2023-03-06

i.V. Thomas Schwarzbäcker Dipl.-Wirtsch.-Ing. Abtellungsleiter individuelle Lösungen (Head of department - individual solutions)

Vuel

i.A. Juliane Nuck Dipl.-Ing. Techniker individuelle Lösungen (responsible person for the document)